For Internal Reference Only

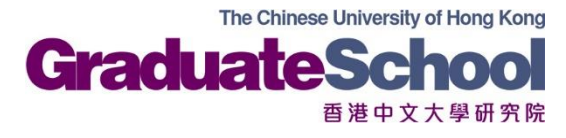

# Online Leave Application System User Guide For Students

Graduate School The Chinese University of Hong Kong Nov 2020

# Contents

| I.   | Minimum System Requirement and Useful Information           | 2  |
|------|-------------------------------------------------------------|----|
| II.  | How to submit leave application                             | 7  |
| III. | How to check leave approval status                          | 18 |
| IV.  | How to cancel a leave application                           | 22 |
| V.   | Re-submit Application Denied by Approver                    | 27 |
| VI.  | Submit Trip Report (for Research Postgraduate student only) | 29 |
| VII. | Summary of System Error Message                             | 31 |

#### I. Minimum System Requirement and Useful Information

#### Browser

CUSIS is compatible to desktop and mobile versions of most commonly used browsers. For details on supported browser versions, please visit <u>http://www.cuhk.edu.hk/cusis/com/cusis-</u><u>PCrequirement.pdf</u>.

#### Pop-up

You might need to allow pop-ups in your browsers to access some specific CUHK online information. If your internet browser blocks pop-ups by default, you could follow the steps at <a href="http://www.cuhk.edu.hk/itsc/training/faq-popup.html">www.cuhk.edu.hk/itsc/training/faq-popup.html</a> to allow cuhk.edu.hk for pop-ups.

#### Session Timeout

When you leave the MyCUHK window idle for more than 20 minutes, the system will log you out. The timeout message will pop up two minutes before the session expires. Click OK to remain signed in.

#### **Eligible Users**

The online leave application system will be opened to both research postgraduate students and taught postgraduate students, excluding Associate Students, which may be accessed by students' OnePass login accounts on MyCUHK. Newly admitted students with temporary registration account will not be able to access this function in MyCUHK.

#### Leave Types and Reasons

Applications fall into four categories i.e. RPg students who are PGS holders, RPg students who are not or no longer are PGS holders, HKPFS awardees within their respective Fellowship period and taught postgraduate students. In this light, the system further organizes leave applications by type having regard to various leave reasons.

| Student<br>Type | Leave<br>Type | Reason           | Allow<br>Free<br>Text<br>Input<br>(Yes/No) | Allow<br>Document<br>Upload<br>(Yes/No) | Compulsory<br>Uploading of<br>Required<br>Supporting<br>Document<br>(Yes/No) | Compulsory<br>Uploading of<br>Supplementary<br>Information<br>(Yes/No) |
|-----------------|---------------|------------------|--------------------------------------------|-----------------------------------------|------------------------------------------------------------------------------|------------------------------------------------------------------------|
| RPG             | In-           | Conference/      | Yes                                        | Yes                                     | Yes                                                                          | Yes                                                                    |
| (with           | residence     | Seminar/         |                                            |                                         |                                                                              |                                                                        |
| PGS)            | leave         | Workshop         |                                            |                                         |                                                                              |                                                                        |
|                 |               | Academic Visit/  | Yes                                        | Yes                                     | Yes                                                                          | Yes                                                                    |
|                 |               | Data Collection/ |                                            |                                         |                                                                              |                                                                        |
|                 |               | Exchange/        |                                            |                                         |                                                                              |                                                                        |
|                 |               | Fieldtrip/       |                                            |                                         |                                                                              |                                                                        |
|                 |               | Summer School    |                                            |                                         |                                                                              |                                                                        |

#### **RPg** Students

| Student<br>Type      | Leave<br>Type             | Reason                                                                          | Allow<br>Free<br>Text<br>Input<br>(Yes/No) | Allow<br>Document<br>Upload<br>(Yes/No) | Compulsory<br>Uploading of<br>Required<br>Supporting<br>Document<br>(Yes/No) | Compulsory<br>Uploading of<br>Supplementary<br>Information<br>(Yes/No) |
|----------------------|---------------------------|---------------------------------------------------------------------------------|--------------------------------------------|-----------------------------------------|------------------------------------------------------------------------------|------------------------------------------------------------------------|
| RPG<br>(with<br>PGS) | In-<br>residence<br>leave | Others                                                                          | Yes                                        | Yes                                     | No                                                                           | Yes                                                                    |
|                      | No-pay                    | Personal                                                                        | Yes                                        | Yes                                     | No                                                                           | Yes                                                                    |
|                      | leave                     | Medical                                                                         | Yes                                        | Yes                                     | Yes                                                                          | Yes                                                                    |
|                      |                           | Others                                                                          | Yes                                        | Yes                                     | No                                                                           | Yes                                                                    |
| RPG<br>(w/o<br>PGS)  | In-<br>residence<br>leave | Conference/<br>Seminar/<br>Workshop                                             | Yes                                        | Yes                                     | Yes                                                                          | Yes                                                                    |
|                      |                           | Academic Visit/<br>Data Collection/<br>Exchange/<br>Fieldtrip/<br>Summer School | Yes                                        | Yes                                     | Yes                                                                          | Yes                                                                    |
|                      |                           | Others                                                                          | Yes                                        | Yes                                     | No                                                                           | Yes                                                                    |
|                      | Non-                      | Personal                                                                        | Yes                                        | Yes                                     | No                                                                           | Yes                                                                    |
|                      | academic                  | Medical                                                                         | Yes                                        | Yes                                     | Yes                                                                          | Yes                                                                    |
|                      | leave                     | Others                                                                          | Yes                                        | Yes                                     | No                                                                           | Yes                                                                    |

#### **HKPFS** awardees

| Student<br>Type                | Leave Type            | Reason                                                                                | Allow<br>Free<br>Text<br>Input<br>(Yes/No) | Allow<br>Document<br>Upload<br>(Yes/No) | Compulsory<br>Uploading<br>of Required<br>Supporting<br>Document<br>(Yes/No) | Compulsory<br>Uploading of<br>Supplementary<br>Information<br>(Yes/No) |
|--------------------------------|-----------------------|---------------------------------------------------------------------------------------|--------------------------------------------|-----------------------------------------|------------------------------------------------------------------------------|------------------------------------------------------------------------|
| HKPFS<br>(Within<br>Fellowship | In-residence<br>leave | Conference/<br>Seminar/<br>Workshop                                                   | Yes                                        | Yes                                     | Yes                                                                          | Yes                                                                    |
| Period)                        |                       | Academic<br>Visit/ Data<br>Collection/<br>Exchange/<br>Fieldtrip/<br>Summer<br>School | Yes                                        | Yes                                     | Yes                                                                          | Yes                                                                    |
|                                |                       | Others                                                                                | Yes                                        | Yes                                     | No                                                                           | Yes                                                                    |
|                                | Non-                  | Personal                                                                              | Yes                                        | Yes                                     | No                                                                           | Yes                                                                    |
|                                | academic              | Medical                                                                               | Yes                                        | Yes                                     | Yes                                                                          | Yes                                                                    |
|                                | leave                 | Others                                                                                | Yes                                        | Yes                                     | No                                                                           | Yes                                                                    |

HKPFS awardees upon the expiry of their respective fellowship period will have to choose the tracks designated for regular RPg students for filing of leave applications.

| Student<br>Type | Leave<br>Type | Reason                                                                             | Allow<br>Free Text<br>Input<br>(Yes/No) | Allow<br>Document<br>Upload<br>(Yes/No) | Compulsory<br>Uploading of<br>Required<br>Supporting<br>Document<br>(Yes/No) | Compulsory<br>Uploading of<br>Supplementary<br>Information<br>(Yes/No) |
|-----------------|---------------|------------------------------------------------------------------------------------|-----------------------------------------|-----------------------------------------|------------------------------------------------------------------------------|------------------------------------------------------------------------|
| TPG             | Leave of      | Personal                                                                           | Yes                                     | Yes                                     | No                                                                           | Yes                                                                    |
|                 | Absence       | Medical                                                                            | Yes                                     | Yes                                     | Yes                                                                          | Yes                                                                    |
|                 |               | Others                                                                             | Yes                                     | Yes                                     | No                                                                           | Yes                                                                    |
|                 |               | Conference/<br>Seminar/<br>Workshop                                                | Yes                                     | Yes                                     | Yes                                                                          | Yes                                                                    |
|                 |               | Academic Visit/<br>Data<br>Collection/<br>Exchange/<br>Fieldtrip/<br>Summer School | Yes                                     | Yes                                     | Yes                                                                          | Yes                                                                    |

#### TPg Students

#### **Leave Duration**

#### **RPg** Students

For RPg students, the duration of leave entitlement and leaves taken is calculated on the basis of days regardless of leave types.

Applications submitted for approval will be brought to approvers at the appropriate level through the predefined approval paths.

If the leave period intended is beyond the normative study period or the fellowship period, separate applications should be submitted.

#### EXAMPLE 1:

Student Type: RPg student

Intended period of In-residence leave/ No-pay leave: From 01/05/2021 to 31/08/2021 Normative study end date: 31/07/2021

Student will have to submit **two separate leave applications**: 1<sup>st</sup> application: From 01/05/2021 to 31/07/2021 (**up to the end of normative study period**) 2<sup>nd</sup> application: From 01/08/2021 to 31/08/2021 EXAMPLE 2:

Student Type: HKPFS Awardee

Intended period of In-residence leave/ No-pay leave: from 01/06/2020 to 31/08/2021 Fellowship End Date: 31/07/2020 Normative Study End Date = 31/07/2021

Students will have to submit three separate leave applications: 1<sup>st</sup> application: From 01/06/2020 to 31/07/2020 (up to the end of fellowship period) 2<sup>nd</sup> application: From 01/08/2020 to 31/07/2021 (up to the end of normative study period) 3<sup>rd</sup> application: From 01/08/2021 to 31/08/2021

For leave applications submitted by research postgraduate students to attend conference, the maximum period allowed is up to 3 days plus the conference period for each application.

#### TPg Students

Owning to the nature of taught postgraduate programmes and that learning and teaching activities are organised in a term based fashion, leaves taken by TPg students will be recorded on the basis of a term. For instance, a student taken a month off will be recorded as taken leave for the given term, if approved.

For the actual term start/end dates of different programmes, please refer to GSO website at *Students> Academic Calendar> Term Dates for Postgraduate Programmes* for information. Your admission date and expected graduation date are among the factors defining the term your leave record will fall on.

Leave of absence **for non-medical reasons is limited to a maximum of one year in the first instance**, and any extension is limited to one more year, beyond which no further extension will be granted, unless approval from the Graduate Council is obtained in special cases.

#### **IMPORTANT Notes:**

- 1. The system will determine an approval path based on your leave application history and the details you have input in the current leave application, among other data, as appropriate. If you have submitted a leave cancellation request, please do **NOT** submit any new leave application until the cancellation request has been handled in which case the application status will be updated showing either "Approved" or "Denied".
- 2. Students are required to submit the application for leave of absence to the Graduate Division/Graduate School for endorsement/approval **PRIOR** to taking leave. Strong justification must be provided for late applications.
- 3. Strong justification must be provided if research postgraduate student would like to take leave i) beyond their normative study period and ii) exceeding the entitlement of inresidence leave.

- 4. ALL applications with leave period beyond the maximum study end date will be REJECTED.
- According to the leave policy of the Research Grants Council (RGC), HKPFS awardees must seek RGC's approval prior to leave taking. HKPFS awardees are advised to submit leave application at least one month before the start of the intended leave period.

Students profiles, e.g. i) admission date, ii) normative study end date, iii) expected graduation date and iv) maximum study end date) are available at *MyCUHK> CUSIS> Profile> My Academics*.

| E Personal Details  |                                                                               |                                                                     |                                             |
|---------------------|-------------------------------------------------------------------------------|---------------------------------------------------------------------|---------------------------------------------|
| identity            | My Academics                                                                  |                                                                     |                                             |
| Contact Details     | My Program                                                                    | Program:<br>Status:                                                 | MSc Physics<br>Active                       |
| X Addresses         | Institution - CUHK<br>Career - Postgraduate - Taught<br>Program - MSc Physics | Admission Date:<br>Expected Graduation Date:                        | 01/08/2019<br>31/07/2020                    |
| Contacts            | Program (FT) - MSc Physics                                                    | Mormative Study End Date:<br>Maximum Study End Date:<br>Study Mode: | 31/07/2020<br>31/07/2022<br>Full-time       |
| My Academics        |                                                                               | Plan:<br>Plan Requirement Term:                                     | Program (FT): MSc Physics<br>2019-20 Term 1 |
| 😤 Honors and Awards |                                                                               |                                                                     |                                             |

For HKPFS awardees, the fellowship period ends after **3 years counting from your admission date** in most cases. Please consult your programme/Graduate Division in case you have any questions.

# II. <u>How to submit leave application</u>

# A. Login (Path: MyCUHK> CUSIS)

| 🧶 MyCUHK |                            |                 | Hi,XWF, Qwxzqhfx(Student),Wel                               | come to | MyCU | HK! |
|----------|----------------------------|-----------------|-------------------------------------------------------------|---------|------|-----|
|          |                            | ▼ Homepage      |                                                             | Â       | Q    | :   |
|          | MyPage                     | News and Events | CUSIS<br>CUSIS<br>CUSIS<br>CUSIS<br>CUSIS<br>CUSIS<br>CUSIS |         |      |     |
|          | eLearning                  | Library         | Useful Links                                                |         |      |     |
|          | Office 365 / @Link Student |                 |                                                             |         |      |     |

B. Click the tile "Applications".

| CUSIS Chinese University                                   Item to make the state to the state to the s |                          |                               |                               |  |  |  |  |  |
|----------------------------------------------------------------------------------------------------|--------------------------|-------------------------------|-------------------------------|--|--|--|--|--|
| Profile                                                                                                    | Applications             | Manage Classes                | Academic Records              |  |  |  |  |  |
| Academic Progress                                                                                                    | Financial Account        | Scholarship and Financial Aid | Non-local Learning Activities |  |  |  |  |  |
| Exam Timetable for UG Courses                                                                                                    | Thesis Assessment for PG | New Student Registration      |                               |  |  |  |  |  |

C. Choose the function "Online Leave Application (PG)" from the menu, then select "Online Leave Application".

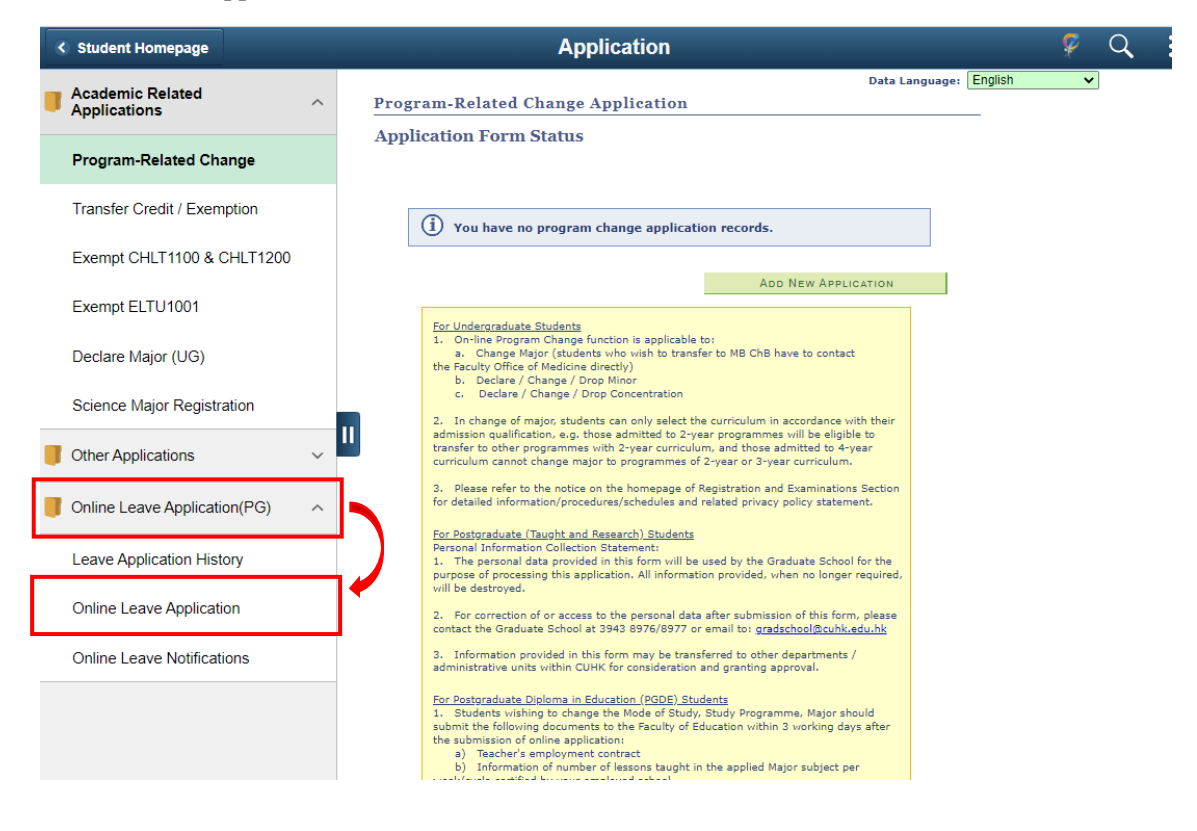

# D. Online Leave Application Form for TPg Students

(i) The online leave application form is composed of three sections.

| <ul> <li>Student Homepage</li> </ul> | Application                                                                                                    | Ş | Q : |
|--------------------------------------|----------------------------------------------------------------------------------------------------|---|-----|
| Academic Related Applications ~      | Data Language: English                                                                                                    | ~ |     |
| Uther Applications                   | Online Leave Application                                                                                                    | 1 |     |
| Online Leave Application(PG) ^       | Name (Chinese):         Name (English):         QHFX, Jwdxyfxz           Student ID:         Mode of Study:         Full-time           Program:         Moc Physics         Degrape:         Moc Physics                                                                                                    |   |     |
| Leave Application History            | Year of Attendance: Year 1 Division: Div of Physics<br>Academic Career: Postoraduate - Taught                                                                                                    |   |     |
| Online Leave Application             | Last Updated by: OHFX, Jwdx/bz                                                                                                    |   |     |
| Online Leave Notifications           | Leave Details           Start Term:         Q         End Term:         Q                                                                                                    |   |     |
|                                      | Start Term: Q End Term: Q Duration: 0 Term(s)<br>Cumulative Leave Years Applied(Approved and in-Progress): 1.00 Years<br>Cumulative Leave Years Applied(Approved and in-Progress): 1.00 Years<br>Leave Reason Find View All First I of I Last<br>Leave Reason: I I I Leave Reason: I I I Leave Reason: I I I Leave Reason: I I I I I Leave Reason: I I I I I I I I I I I I I I I I I I I         |   | 3   |
|                                      | 7. The personal data provided in this form will be used by the Graduate School for the purpose of processing this application. All information provided, when no longer required, will be destroyed.     8. For correction of or access to the personal data after submission of this form, please contact the Graduate School at 3943 8976 or email to: gradschool@cuhk.edu.hk.     Save Submit |   |     |

| Item | Description                                                                       |
|------|-----------------------------------------------------------------------------------|
| 1    | Your personal particulars retrieved from CUSIS will be displayed in this section. |
| 2    | You will have to provide leave application details in this section.               |
| 3    | Please read the "Notes for Students" before submission of leave applications.     |

# (ii) Input Leave Application Details.

| 😚 Student Homepage            |   | Application                                                                                                    |                                                                              | Ŷ              | Q |
|-------------------------------|---|----------------------------------------------------------------------------------------------------|------------------------------------------------------------------------------|----------------|---|
| Academic Related Applications | ~ |                                                                                                    | Data Language: English                                                       | ~              | ] |
| Other Applications            | ~ | Online Leave Application                                                                                                    | l.                                                                           |                |   |
| Online Leave Application(PG)  | ^ | Name (Chinese):<br>Student ID:                                                                                                    | Name (English): QHFX, Jwdxyfxz<br>Mode of Study: Full-time                   |                |   |
| Leave Application History     |   | Year of Attendance: Year 1<br>Academic Career: Postgraduate - Taught                                                                                                    | Division: Div of Physics                                                     |                |   |
| Online Leave Application      |   | Last Updated by: QHFX, Jwdxyfxz                                                                                                    |                                                                              |                |   |
| Online Leave Notifications    |   | Start Term:                                                                                                    | End Term: 2                                                                  |                |   |
|                               |   | *Leave Type: Leave of Absence                                                                                                    | Duration: 0 Term(s<br>re Years Applied(Approved and In-Progress): 0.00 years | $\overline{7}$ |   |
|                               |   | Leave Reason "Leave Reason: "Leave Reason: "Leave R | Find   View All First (* 1 of 1 ) Last                                       | 8              |   |

| Item | Description                                                                                                    | Mandatory                                   |
|------|----------------------------------------------------------------------------------------------------|---------------------------------------------|
| 1    | Please select the start term of your leave application. All terms before expected graduation date are available for selection.                                                                                                    | Yes                                         |
| 2    | Please select the end term of your leave application. All terms before expected graduation date are available for selection.                                                                                                    | Yes                                         |
| 3    | Only one leave type, i.e., "Leave of Absence" will be available for TPg students.                                                                                                    | By default                                  |
| 4    | Select an appropriate leave reason from the pull-down list.                                                                                                    | Yes                                         |
| 5    | Input supplementary information for your leave application.                                                                                                    | Depending on the<br>leave reason<br>chosen. |
| 6    | Upload supplementary document to support your leave application. You can<br>upload the file in MS Word, PDF, Excel or HTML format. Compressed file<br>(e.g. ZIP) is not allowed. The maximum file size allowed is 10MB.<br>Only <b>ONE</b> file is allowed for upload. If you have more than documents,<br>please combine them into <b>ONE</b> file for upload.                                                                                           | Depending on the<br>leave reason<br>chosen. |
| 7    | <ul> <li>You may double check the intended leave term and cumulative leave period here. The calculation of cumulative leave days includes all leave applications with status below:</li> <li>"Submitted"</li> <li>"In Progress"</li> <li>"Approved"*</li> <li>"Approved (Cancel Denied)"</li> <li>"Pending for Cancellation"</li> <li>*Leave application(s) approved before the launch of online system were also included in the calculation.</li> </ul> | Not Applicable                              |
| 8    | You may provide more than one reason for the leave application. Please click the "+" icon to add an extra reason for your leave application.                                                                                                    | No                                          |

(iii) To view the document uploaded to your leave application.

| <ul> <li>Student Homepage</li> </ul> |                                                                                                    |    |                                                                | Application                                                        |                                   |                                                |                                       | ç | Q |
|--------------------------------------|----------------------------------------------------------------------------------------------------|----|----------------------------------------------------------------|--------------------------------------------------------------------|-----------------------------------|------------------------------------------------|---------------------------------------|---|---|
| Academic Related Applications        | ~                                                                                                    |    |                                                                |                                                                    |                                   | Data Language: E                               | nglish                                | ~ |   |
| Other Applications                   | ~                                                                                                    |    | Online Le                                                      | ave Application                                                    |                                   |                                                |                                       |   |   |
| Online Leave Application(PG)         | ^                                                                                                    |    | Name (Chinese):<br>Student ID:                                 | ICo Dhusico                                                        | Name (English):<br>Mode of Study: | QHFX, Jwdxyfxz<br>Full-time                    |                                       |   |   |
| Leave Application History            |                                                                                                    | Y  | ear of Attendance: )                                           | iac miysics<br>'ear 1<br>'estaraduate - Taught                     | Division:                         | Div of Physics                                 |                                       |   |   |
| Online Leave Application             |                                                                                                    |    | Last Updated by: (                                             | XHFX, Jwdxyfxz                                                     |                                   |                                                |                                       |   |   |
| Online Leave Notifications           | Start Term:         2175         Q         23/12/2020-30/06/2021         End Term:         2175         Q         23/12/2020-30/06/2021           *Leave Type:         Leave of Absence          Duration:         1         Term           Cumulative Leave Years Applied/Approved and In-Progress:         0.00         year |    |                                                                |                                                                    | /06/2021<br>Term(s)<br>years      |                                                |                                       |   |   |
|                                      |                                                                                                    | 11 | Leave Reason<br>*Leave Reason<br>Supplementary<br>Information: | MEQ Medical                                                        | Find View Al                      | First 🕢 1 of 1                                 | <ul> <li>Last</li> <li>+ -</li> </ul> |   |   |
|                                      |                                                                                                    |    | Supplementary<br>Document                                      | Attached F 1 Medical_Cert.pdf Please upload file format in MS Word | ile<br>,PDF,Excel or HTML,compres | View 9<br>View 9<br>sed file(e.g.ZIP) is not a | Ilowed.                               |   |   |

| Item | Description                                                                                                    |
|------|----------------------------------------------------------------------------------------------------|
| 9    | Click the "View" icon to review your supplementary document uploaded. Please remember to set your browser to allow pop-ups. |
| 10   | You may click the "-" icon to delete the supplementary document uploaded.                                                   |

#### (iv) To submit or save your leave application.

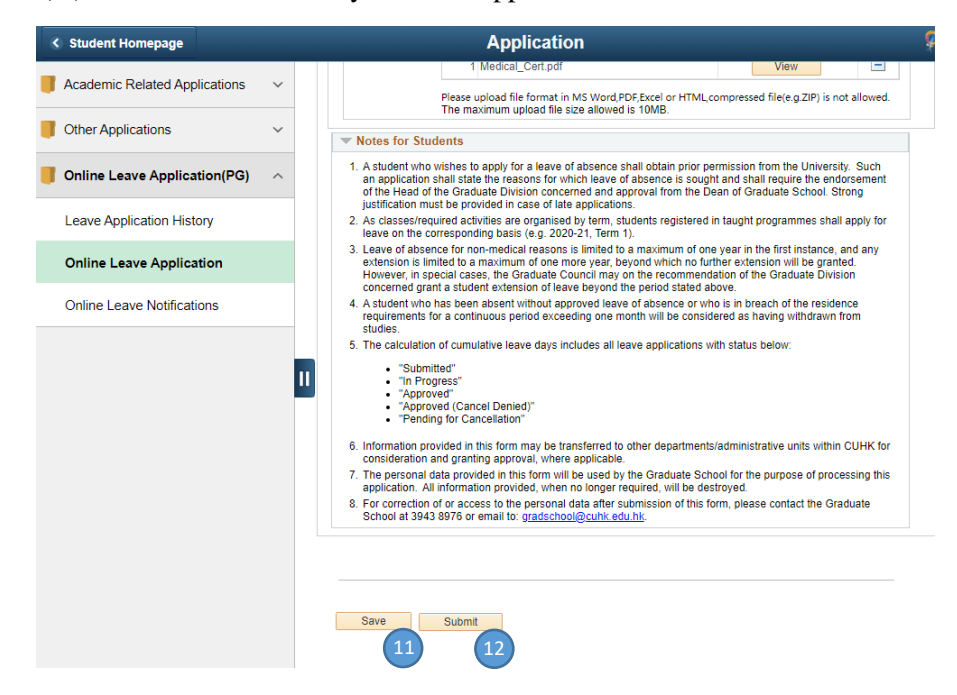

| Item | Description                                                                                                    |
|------|----------------------------------------------------------------------------------------------------|
|      | •                                                                                                    |
| 11   | Click the "Save" icon to save your leave application for submission later. You can amend or submit saved applications through the function "Leave Application History" available on menu.                                        |
| 12   | Click "Submit" icon if you are ready to submit your leave application. No amendment is allowed after submission. System checking will be done and error messages will pop up in case you forgot to provide required information. |

# Please remember to either "Save" or "Submit" your leave application before using the other functions available on the menu.

(v) After submission, the leave application status will be changed to "Submitted" and a leave application number will be generated by system. Please double check if the cumulative leave period is correctly shown on the leave application form, i.e., previous balance + the new application.

| ۲                             | Student Homepage              |                               |                                                                                                    |           |
|-------------------------------|-------------------------------|-------------------------------|----------------------------------------------------------------------------------------------------|-----------|
| ļ                             | Academic Related Applications | ~                             |                                                                                                    |           |
| U                             | Other Applications            | ~                             | Online Leave Application                                                                                                    |           |
| U                             | Online Leave Application(PG)  | ^                             | Name (Chinese): Name (English): QHFX, Jwdxybz<br>Student ID: Mode of Study: Full-time<br>Program: MCe Discript                                                                     |           |
|                               | Leave Application History     |                               | Year of Attendance:         Year 1         Division:         Div of Physics           Academic Career:         Postgraduate - Taught         Application Number:         200000208 |           |
|                               | Online Leave Application      |                               | Last Updated by: QHFX, Jwdxyfxz Application Status: Submitted Leave Details                                                                                                    |           |
|                               | Online Leave Notifications    |                               | Start Term: 2155 04/05/2020-22/08/2020 End Term: 2155 04/05/2020-22/                                                                                                    | 08/2020   |
|                               |                               |                               | Leave Type: Leave of Absence<br>Cumulative Leave Years Applied(Approved and In-Progress): 0.50                                                                                     | years     |
|                               |                               |                               | Leave Reason Find   View All First 🚯 1 of 1                                                                                                    | () Last   |
|                               |                               |                               | Leave Reason: AS Academic Visit/ Data Collection/ Exchange/ Fieldtrip/ Summ                                                                                                    | er School |
| Supplementary<br>Information: |                               | Supplementary<br>Information: |                                                                                                    |           |
|                               |                               |                               | Supplementary Document Attached File View                                                                                                    |           |
|                               |                               |                               | 1 test.pdf View                                                                                                    |           |
|                               |                               |                               | Please upload file format in MS Word, PDF, Excel or HTML. Compressed file (e.g. ZIP)<br>allowed. The maximum upload file size allowed is 10MB.                                     | is not    |
|                               |                               |                               | 1 test.pdf     View  Please upload file format in MS Word, PDF, Excel or HTML. Compressed file (e.g. ZIP) allowed. The maximum upload file size allowed is 10MB.                   | is not    |

(vi) For application with status "Submitted", a leave approval path will be shown at the bottom of the online leave application form.

#### Leave Approval

|   | <ul> <li>Approval Status</li> </ul> | Pen | ding          |                            |
|---|-------------------------------------|-----|---------------|----------------------------|
| 1 | Approval Paths                      |     |               |                            |
|   | Pending                             |     | Not Routed    | Not Routed                 |
|   | Programme Coordinator               |     | Division Head | <br>TPG_Leave_GSAdminStaff |

### E. Online Leave Application Form for RPg Students

| C Student Homepage             | Application 🧳 🧭                                                                                                    | Q |
|--------------------------------|----------------------------------------------------------------------------------------------------|---|
| Academic Related Applications  | Data Language: English 🗸                                                                                                    |   |
| · · ·                          | Online Leave Application                                                                                                    |   |
| Other Applications             | Name (Chinasa): Name (Castiak): 1010/2 Usediate                                                                                                    |   |
| Online Leave Application(PG) ^ | Name (English):         WHAZ, Jixajinax           Student ID:         1155082889         Mode of Study:         Full-time                                                                                                    |   |
| Leave Application History      | Program:         MPhil-PhD Chemistry         Degree:         PhD Chemistry_Post           Year of Attendance:         Year 4         Division:         Div of Chemistry                                                                                                    | 1 |
|                                | Academic Career: Postgraduate - Research                                                                                                    |   |
| Online Leave Application       | Leave Details                                                                                                    |   |
| Online Leave Notifications     | *Start Date: B *End Date: Duration: 0 Days                                                                                                    |   |
|                                | *Leave Type: Cumulative Leave Days Applied(Approved and In-Progress) In-Residence leave: 3 Days                                                                                                    |   |
|                                | Location: Q No-Pay/Non-Academic leave: 5 Days                                                                                                    |   |
|                                | Leave Reason Find View All First (a) 1 of 1 (b) Last                                                                                                    |   |
|                                |                                                                                                    |   |
|                                | Information:                                                                                                    |   |
|                                | Eile Upload                                                                                                    | 2 |
|                                | Supplementary Attached File View File Upload                                                                                                    |   |
|                                | 1 View File Upload                                                                                                    |   |
|                                | Please upload file format in MS Word, PDF, Excel or HTML. Compressed file (e.g. ZIP) is not<br>allowed. The maximum upload file size allowed is 10MB.                                                                                                    |   |
|                                | Votes for Students                                                                                                    |   |
|                                | 1. Students are required to submit the application for leave of absence to the Division/Graduate School for                                                                                                    |   |
|                                | endorsement/approval prior to taking the leave. Strong justification must be provided on late applications.<br>2. The calculation of total number of leave days should include Sundays and Public Holidays.                                                                                                    |   |
|                                | <ol> <li>In-residence Leave:</li> <li>You are entitled to take up to 288 days of In-residence leave</li> </ol>                                                                                                    |   |
|                                | ii. The total in-residence Leave allowed is up to a maximum of 20% of the normative study period (i.e. 20% x normative period [no. of months] x 30 days). Under special circumstances, students may apply for In-residence                                                                                                    |   |
|                                | Leave exceeding this ceiling, provided that the activity concerned is essential and closely related to the student's<br>thesis research. Strong justification and recommendation from Thesis Supervisor and Division Head must be                                                                                                    |   |
|                                | iii. The status of students who obtained approval to take In-residence Leave will remain <u>Active</u> , and normative study                                                                                                    |   |
|                                | period will reinfain dicranged.<br>iv. In-residence Leave can be paid and applicable to those who wish to attend conference, collect data for research,<br>conduct research overseas funded by Mainland Research Grant or Grant for Overseas Arademic Activities at:                                                                                                    |   |
|                                | However, whether full pay is given or not will be decided on individual merit.<br>v. For each application to attend conference, the maximum period allowed is up to 3 days plus the conference period.                                                                                                    |   |
|                                | vi. The Graduate School reserves the right to deduct the student's PGS if supporting documents are not provided, or if<br>the leave period approved exceeds the number of days allowed, of if the student has used up his/her in-residence<br>leave.                                                                                                    |   |
|                                | <ol> <li>No-Pay Leave/ Non-academic Leave:</li> <li>The status of the students who obtained approval to take No-Pay leave will be <u>inactive</u>, and normative study period</li> </ol>                                                                                                    |   |
|                                | will normally be extended by the length of leave taken.<br>ii. For non-local students, the Graduate School will notify the Hong Kong Immigration Department (IMMD) of the                                                                                                    |   |
|                                | leave to be taken. Students are reminded:<br>• that you are not allowed to take up any unapproved employment or other studies in Hong Kong without prior                                                                                                    |   |
|                                | approval from the Director of immigration,<br>• that no extension of stay has been granted; and as a general rule, an application for extension of stay should be<br>submitted to IMMD in person or by an authorized representative approximately one month before the expiry of<br>your current permitted stay Your must be in the Hong Kong at the line of apolicition and collection of<br>the permitted stay. |   |
|                                | endorsement.<br>5. For students who obtained approval to take In-residence Leave for 1 month or above, a Trip Report endorsed and<br>duly signed by Thesis Supervisor should be submitted to the Graduate School via the online leave system within one                                                                                                    |   |
|                                | month upon returning from your trip.<br>6. The calculation of cumulative leave days includes all leave applications with status below:                                                                                                    |   |
|                                | "Submitted"     "In Progress"                                                                                                    |   |
|                                | "Approved"     "Approved"     "Approved (Cancel Denied)"                                                                                                    |   |
|                                | "Pending for Cancellation"     Toromation provided in this form may be transferred to other departments/administrative units within CLIEV for                                                                                                    |   |
|                                | consideration and granting approval, where applicable. 8 The personal data provided in this form will be used by the Graduate School for the purpose of processing this                                                                                                    |   |
|                                | application. All information provided, when no longer required, will be destroyed.<br>9. For correction of or access to the personal data after submission of this form, please contact the Graduate School at                                                                                                    |   |
|                                | 3943 8976 or email to: gradschool@cuhk.edu.hk.                                                                                                    |   |
|                                |                                                                                                    |   |
|                                |                                                                                                    |   |

(i) The online leave application form is composed of three sections.

Save Submit

| Item | Description                                                                                                    |
|------|----------------------------------------------------------------------------------------------------|
|      |                                                                                                    |
| 1    | Your personal particulars retrieved from CUSIS will be displayed in this section.                                                                       |
| 2    | You will have to provide leave application details at this section.                                                                                     |
| 3    | <b>Please read the "Notes for Students" before submission of leave applications.</b> You may find your entitlement of in-residence leave from point 3i. |

#### (ii) Submission of 'In-residence Leave'.

| Student Homepage               | Application                                                                                                    | ç    | Q        |
|--------------------------------|----------------------------------------------------------------------------------------------------|------|----------|
| Academic Related Applications  | Data Language: English                                                                                                    |      | <b>v</b> |
| Other Applications             | Online Leave Application                                                                                                    |      |          |
| Online Leave Application(PG) ^ | Name (Chinese):         Name (English):         YW, Lhkwhdx           Student ID:         Mode of Study:         Full-time           Program:         MPhil History         Degree:         MPhil History |      |          |
| Leave Application History      | Year of Attendance: Year 3 Division: Div of History<br>Academic Career: Postgraduate - Research                                                                                                    |      |          |
| Online Leave Application       | Last Updated by: YW, Lhkwhdx                                                                                                    |      |          |
| Online Leave Notifications     | *Start Date: 1 *End Date: 2 Duration: 0 [                                                                                                    | Days |          |
|                                | *Leave Type: Cumulative Leave Days Applied(Approved and In-Progress)                                                                                                    | Days |          |
|                                | Location:4 NoPay/Non-Academic leave: 0                                                                                                    | Days | 8        |
|                                | Leave Reason Find   View All First ④ 1 of 1 ④ Last                                                                                                    |      |          |
|                                | *Leave Reason:                                                                                                    | 9    |          |
|                                | Supplementary<br>Information:                                                                                                    |      |          |
|                                | Supplementary         File Upload           Document:         1           View         File Upload                                                                                                    | 7    |          |
|                                | Please upload file format in MS Word, PDF, Excel or HTML. Compressed file (e.g. ZIP) is not<br>allowed. The maximum upload file size allowed is 10MB.                                                     |      |          |

| Item | Description                                                                                                    | Mandatory                                  |
|------|----------------------------------------------------------------------------------------------------|--------------------------------------------|
|      |                                                                                                    |                                            |
| 1    | Please input the first date of your leave of absence.                                                                                                    | Yes                                        |
| 2    | Please input the last date of your leave of absence.                                                                                                    | Yes                                        |
| 3    | Choose 'In-residence leave' from the pull down list.                                                                                                    | Yes                                        |
| 4    | Select an appropriate location for your in-residence leave.                                                                                                    | Compulsory for                             |
|      |                                                                                                    | leave.                                     |
| 5    | Select an appropriate leave reason from the pull down list.                                                                                                    | Yes                                        |
| 6    | Input supplementary information for your leave application.                                                                                                    | Depending on<br>the leave reason<br>chosen |
| 7    | Upload supplementary document to support your leave application. You can<br>upload the file in MS Word, PDF, Excel or HTML format. Compressed file<br>(e.g. ZIP) is not allowed. The maximum file size allowed is 10MB.<br>Only <b>ONE</b> file is allowed for upload. If you have more than documents,                                                                                                | Depending on<br>the leave reason<br>chosen |
|      | please combine them into <b>ONE</b> file for upload.                                                                                                    |                                            |
| 8    | <ul> <li>You may view your cumulative leave period by types here. The calculation of cumulative leave days includes all leave applications with status below:</li> <li>"Submitted"</li> <li>"In Progress"</li> <li>"Approved"*</li> <li>"Approved (Cancel Denied)"</li> <li>"Pending for Cancellation"</li> <li>*Leave application(s) approved before the launch of online system were also</li> </ul> | Not Applicable                             |
|      | included in the calculation.                                                                                                    |                                            |
| 9    | You may provide more than one reason for the leave application. Please click the "+" icon to add an extra reason for your leave application.                                                                                                    | No                                         |

(iii) Submission of 'No-pay Leave' or "Non-academic Leave".

| C Student Homepage            |   | Application                                                                                                    | ø                 | Q |
|-------------------------------|---|----------------------------------------------------------------------------------------------------|-------------------|---|
| Academic Related Applications | ~ | Data Language: English                                                                                                    | ~                 | • |
| Other Applications            | ~ | Online Leave Application                                                                                                    |                   |   |
| Online Leave Application(PG)  | ^ | Name (Chinese): Name (English): YW, Lhkwhdx<br>Student ID: Mode of Study: Full-time<br>Program: MBrill Michael                                                                                                    |                   |   |
| Leave Application History     |   | Year of Attendance: Year 3 Division: Div of History<br>Academic Career: Postgraduate - Research                                                                                                    |                   |   |
| Online Leave Application      |   | Last Updated by: YW, Lhkwhdx                                                                                                    |                   |   |
| Online Leave Notifications    |   | Leave Details         *Start Date:       Image: Start Date:       Image: Date:       Image: Date:       Image | ays<br>ays<br>ays | 8 |

| Item | Description                                                                  | Mandatory        |
|------|------------------------------------------------------------------------------|------------------|
|      |                                                                              |                  |
| 1    | Please input the first date of your leave of absence.                        | Yes              |
| 2    | Please input the last date of your leave of absence.                         | Yes              |
| 3    | Choose 'No-pay Leave' or "Non-academic Leave" from the pull down list.       | Yes              |
| 4    | Select location for "No-pay Leave" or "Non-academic Leave" if applicable.    | No               |
| 5    | Select an appropriate leave reason from the pull down list.                  | Yes              |
| 6    | Input supplementary information for your leave application.                  | Depending on     |
|      |                                                                              | the leave reason |
|      |                                                                              | chosen.          |
| 7    | Upload supplementary document to support your leave application. You can     | Depending on     |
|      | upload the file in MS Word, PDF, Excel or HTML format. Compressed file       | the leave reason |
|      | (e.g. ZIP) is not allowed. The maximum file size allowed is 10MB.            | chosen.          |
|      |                                                                              |                  |
|      | Only <b>ONE</b> file is allowed for upload. If you have more than documents, |                  |
|      | please combine them into <b>ONE</b> file for upload.                         |                  |
|      |                                                                              |                  |
| 8    | You may view your cumulative leave period by types here. The calculation     | Not Applicable   |
|      | of cumulative leave days includes all leave applications with status below:  |                  |
|      |                                                                              |                  |
|      | • "Submitted"                                                                |                  |
|      | • "In Progress"                                                              |                  |
|      | <ul> <li>"Approved"*</li> </ul>                                              |                  |
|      | <ul> <li>"Approved (Cancel Denied)"</li> </ul>                               |                  |
|      | • "Pending for Cancellation"                                                 |                  |
|      |                                                                              |                  |
|      | *Leave application(s) approved before the launch of online system were       |                  |
|      | also included in the calculation.                                            |                  |
| 9    | You may provide more than one reason for the leave application. Please click | No               |
|      | the "+" icon to add an extra reason for your leave application.              |                  |

(iv) To view the document uploaded to your leave application.

| < Student Homepage            |   |                                                                                                    |
|-------------------------------|---|----------------------------------------------------------------------------------------------------|
| Academic Related Applications | ~ |                                                                                                    |
| Other Applications            | ~ | Online Leave Application                                                                                                    |
| Online Leave Application(PG)  | ^ | Name (Chinese):         Name (English):         YDXZ, Lhxzyk           Student ID:         Mode of Study:         Full-time           Program:         PhD History         Degree:         PhD History |
| Leave Application History     |   | Year of Attendance: Year 5 Division: Div of History<br>Academic Career: Postoraduale - Research                                                                                                    |
| Online Leave Application      |   | Last Updated by: YDXZ, Ltvzyk Leave Details                                                                                                    |
| Online Leave Notifications    |   | *Start Date: 01/11/2020 B *End Date: 07/11/2020 B Duration: 7 Days                                                                                                    |
|                               |   |                                                                                                    |
|                               |   | Please upload file format in MS Word, PDF, Excel or HTML. Compressed file (e.g. ZIP) is not<br>allowed. The maximum upload file size allowed is 10MB.                                                  |

| Item | Description                                                                                                    |
|------|----------------------------------------------------------------------------------------------------|
| 10   | Click the "View" icon to review your supplementary document uploaded. Please remember to set your browser to allow pop-ups. |
| 11   | You may click the "-" icon to delete the supplementary document uploaded.                                                   |

#### (v) To submit or save your leave application.

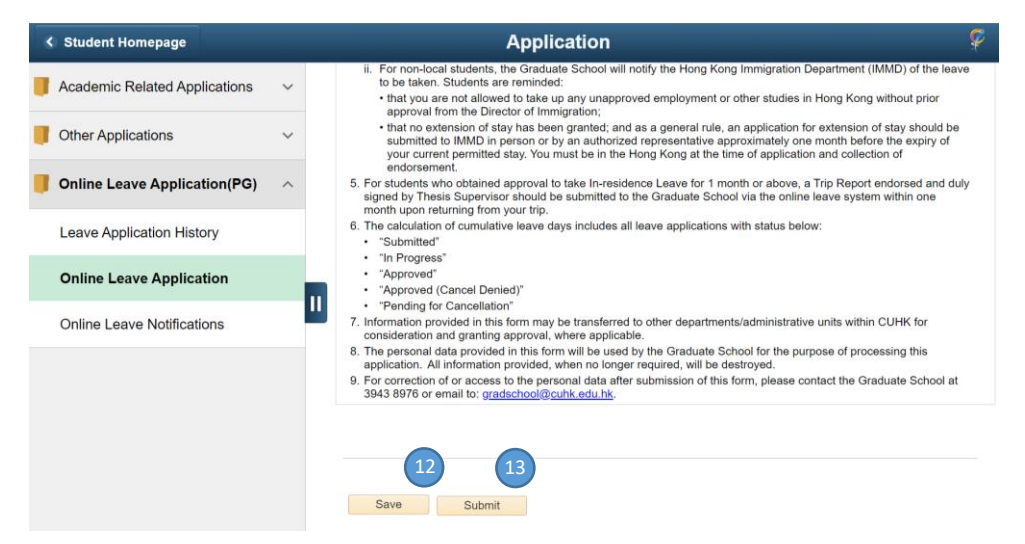

| Item | Description                                                                                                    |
|------|----------------------------------------------------------------------------------------------------|
|      | *                                                                                                    |
| 12   | Click the "Save" icon to save your leave application for submission later. You can amend or submit saved applications through the function "Leave Application History" available on menu.                                        |
| 13   | Click "Submit" icon if you are ready to submit your leave application. No amendment is allowed after submission. System checking will be done and error messages will pop up in case you forgot to provide required information. |

# Please remember to either "Save" or "Submit" your leave application before using other functions available on the menu.

(vi) After submission, the leave application status will be changed to "Submitted" and a leave application number will be generated by system. Please double check if the cumulative leave period is correctly shown on the leave application form, i.e., previous balance + the new application.

| Student Homepage                |                                                                                                    |                                                                                                |                                                                                                    |
|---------------------------------|----------------------------------------------------------------------------------------------------|------------------------------------------------------------------------------------------------|----------------------------------------------------------------------------------------------------|
| F Academic Related Applications | ~                                                                                                    |                                                                                                |                                                                                                    |
| Other Applications              | ~                                                                                                    | Online Leave Application                                                                       |                                                                                                    |
| Online Leave Application(PG)    | ^                                                                                                    | Name (Chinese):<br>Student ID:                                                                 | Name (English): YDXZ, Lhxzyk<br>Mode of Study: Full-time                                                            |
| Leave Application History       |                                                                                                    | Program: PhD History<br>Year of Attendance: Year 5<br>Academic Career: Postgraduate - Research | Degree: PhD History<br>Division: Div of History<br>Application Number: 1000000597                                   |
| Online Leave Application        |                                                                                                    | Last Updated by: YDXZ, Lhxzyk                                                                  | Application Status: Submitted                                                                                       |
| Online Leave Notifications      |                                                                                                    | Start Date: 01/11/2020                                                                         | End Date: 07/11/2020 Duration: 7 Days                                                                               |
|                                 |                                                                                                    | Leave Type: In-residence leave Cumulativ                                                       | re Leave Days Applied(Approved and In-Progress)<br>In-Residence leave: 12 Days<br>No-Pay/Non-Academic leave: 4 Days |
|                                 |                                                                                                    | Leave Reason Leave Reason: CW Conference                                                       | Find   View All First (1 of 1 ) Last                                                                                |
|                                 |                                                                                                    | Supplementary To attend conference organized by<br>Information:                                | ASSA                                                                                                    |
|                                 |                                                                                                    | File Upload                                                                                    | ~                                                                                                    |
|                                 | Program: PhD History       Degree: PhD History         Online Leave Application       Division: Div of History         Online Leave Notifications       Eave Details         Start Date: 01/11/2020       End Date: 07/11/2020       Duration: 7         Leave Type:       In-residence leave       Cumulative Leave Days Applied(Approved and In-Programs)         Leave Reason:       EE       Belgium       In-Residence leave: 4         Leave Reason:       CW       Conference/ Seminar/ Workshop         Supplementary       To attend conference organized by ASSA       Information:         File Upload       View       Information:       Information:         Please upload file format in MS Word, PDF, Excel or HTML. Compressed file (e.g. ZIP) is not allowed. The maximum upload file size allowed is 10MB.       Information file size allowed is 10MB. | d File View  View                                                                              |                                                                                                    |
|                                 |                                                                                                    | Please upload file format in MS Wo<br>allowed. The maximum upload file                         | ord, PDF, Excel or HTML. Compressed file (e.g. ZIP) is not size allowed is 10MB.                                    |
|                                 |                                                                                                    | Go To Access RGC Form Access T                                                                 | rip Report                                                                                                    |

(vii) For application with status "Submitted", a leave approval path will be shown at the bottom of the online leave application form.

#### **Approval Status**

|   | <ul> <li>Approval Stat</li> </ul> | tus: | Pending                    |            |                        |               |
|---|-----------------------------------|------|----------------------------|------------|------------------------|---------------|
| ļ | pproval Path2                     |      |                            |            |                        |               |
|   | Pending                           |      | Not Routed                 |            | Not Routed             | Not Routed    |
|   | Thesis Supervisor                 |      | RPG division head approver | <b>]</b> → | Bepartment Chairperson | <br>GSO Staff |

### III. How to check leave approval status

(i) You may view the approval status of individual leave application through the function "Leave Application History" available on the menu. The summary table will show i) all the leave applications you have submitted or saved, ii) current status of your leave applications and iii) your cumulative leave period.

#### Sample- RPg Students

| C Student Homepage                |                                                    |                                              |                          |                          |                                                         | Appli                  | cation             |                        |                  |  |  |
|-----------------------------------|----------------------------------------------------|----------------------------------------------|--------------------------|--------------------------|---------------------------------------------------------|------------------------|--------------------|------------------------|------------------|--|--|
| Academic Related Applications 🗸 🗸 |                                                    |                                              |                          |                          |                                                         |                        |                    |                        |                  |  |  |
| Other Applications                | Leave Ap                                           | plication Histor                             | ry                       |                          |                                                         |                        |                    |                        |                  |  |  |
| Online Leave Application(PG)      | Name<br>(Chinese):                                 | Name<br>(Chinese):<br>Student ID: 1155023071 |                          |                          | Name (English): YDXZ, Lhxzyk                            |                        |                    |                        |                  |  |  |
| · ······ ···· ····                | Student ID: 11                                     |                                              |                          |                          | Mode of                                                 | Study: Full-time       |                    |                        |                  |  |  |
| Leave Application History         | Program: PhD History<br>Year of Attendance: Year 5 |                                              |                          |                          | D                                                       | egree: PhD History     |                    |                        |                  |  |  |
| Leave Application matory          |                                                    |                                              |                          | Division: Div of History |                                                         |                        |                    |                        |                  |  |  |
| Online Leave Application          | Academic Career: Po                                | Academic Career: Postgraduate - Research     |                          |                          | Cumulative Leave Days Applied(Approved and In-Progress) |                        |                    |                        |                  |  |  |
| Online Leave Application          |                                                    |                                              |                          |                          | In-Residence Leave: 12 Days                             |                        |                    |                        |                  |  |  |
| Online Leave Natifications        |                                                    |                                              |                          | No-I                     | ay/Non-Academic                                         | leave: 4 Days          |                    |                        |                  |  |  |
| Chinie Leave Notifications        | Leave Application H                                |                                              |                          | -                        | Personalize   F                                         | ind   View All   🗇   📖 | First (4) 1        | -7 of 7 🚯 Las          |                  |  |  |
|                                   | Application Number                                 | Losso Type                                   | Clature                  | Start Date               | End Date                                                | Duration(Days)         | Submit Trip Report | Re-Submit              | Cancel           |  |  |
|                                   | 1 100000597                                        | In-residence leave                           | Submitted                | 01/11/2020               | 07/11/2020                                              | 7                      | Submit             | Re-Submit              | Cancel           |  |  |
|                                   | 2 100000333                                        | Non-academic leave                           | Approved                 | 21/09/2020               | 25/09/2020                                              | 5                      | Submit             | Re-Submit              | Cancel           |  |  |
|                                   | 3 100000068                                        | In-residence leave                           | Cancelled                | 10/09/2020               | 12/09/2020                                              | 3                      | Submit             | Re-Submit              | Cancel           |  |  |
|                                   |                                                    | In antidance lance                           | Cancelled                | 05/09/2020               | 08/09/2020                                              | 4                      | Submit             | Re-Submit              | Cancel           |  |  |
|                                   | 4 100000066                                        | In-residence leave                           | Garroonoa                |                          |                                                         |                        |                    |                        |                  |  |  |
|                                   | 4 100000066<br>5 100000065                         | In-residence leave                           | In Progress              | 02/08/2019               | 06/08/2019                                              | 5                      | Submit             | Re-Submit              | Cancel           |  |  |
|                                   | 4 100000066<br>5 100000065<br>6 100000067          | In-residence leave                           | In Progress<br>Cancelled | 02/08/2019<br>01/09/2017 | 06/08/2019<br>01/09/2018                                | 5 366                  | Submit<br>Submit   | Re-Submit<br>Re-Submit | Cancel<br>Cancel |  |  |

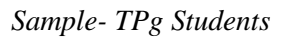

| <ul> <li>Student Homepage</li> </ul> |   |                                              |                  |                                                  |                           |                                                                                                    | А               | pplication |                 |
|--------------------------------------|---|----------------------------------------------|------------------|--------------------------------------------------|---------------------------|----------------------------------------------------------------------------------------------------|-----------------|------------|-----------------|
| Academic Related Applications        | ~ |                                              |                  |                                                  |                           |                                                                                                    |                 |            |                 |
| Uther Applications                   | ~ | Leave App                                    | lication His     | tory                                             |                           |                                                                                                    |                 |            |                 |
| Online Leave Application(PG)         | ^ | Name<br>(Chinese):                           |                  |                                                  | Name (E                   | nglish): QHFX, Jw                                                                                                    | doyfoz          |            |                 |
| Leave Application History            |   | Program: MSc P<br>Year of Attendance: Year 1 | 39082<br>hysics  |                                                  | Mode of<br>I              | Study: Full-time<br>Degree: MSc Physicial Control Physician Control Physician Control P | ics             |            |                 |
| Online Leave Application             |   | Academic Career: Postg                       | raduate - Taught | Cumulative Leave Years Applied(App<br>Progress): | proved and In-            | 0.50<br>Personalize                                                                                                    | years           | First 🕢    | 1-5 of 5 🛞 Last |
|                                      |   | Application Number                           | Leave Type       | Status                                           | Start Term                | End Term                                                                                                    | Duration(Terms) | Re-Submit  | Cancel          |
| Online Leave Notifications           |   | 1 2000000130                                 | Leave of Absence | Pending for Cancellation                         | 23/12/2020-<br>30/06/2021 | 23/12/2020-<br>30/06/2021                                                                                                    | 1               | Re-Submit  | Cancel          |
|                                      |   | 2 2000000142                                 | Leave of Absence | Cancelled                                        | 01/08/2020-<br>31/12/2020 | 01/08/2020-<br>31/12/2020                                                                                                    | 1               | Re-Submit  | Canoel          |
|                                      |   | 3 2000000197                                 | Leave of Absence | Saved                                            | 04/05/2020-<br>22/08/2020 | 01/08/2020-<br>31/12/2020                                                                                                    | 2               | Re-Submit  | Canoel          |
|                                      |   | 4 2000000148                                 | Leave of Absence | Denied                                           | 04/05/2020-<br>22/08/2020 | 04/05/2020-<br>22/08/2020                                                                                                    | 1 [             | Re-Submit  | Canoel          |
|                                      |   | 5 200000208                                  | Leave of Absence | Submitted                                        | 04/05/2020-<br>22/08/2020 | 04/05/2020-<br>22/08/2020                                                                                                    | 1               | Re-Submit  | Cancel          |

| Status      | Description                                                                    |
|-------------|--------------------------------------------------------------------------------|
| Saved       | The leave application is saved for later review and editing. No approval       |
|             | procedures have been started at this stage.                                    |
| Submitted   | The leave application is submitted for the approval, pending approval from the |
|             | 1 <sup>st</sup> approver.                                                      |
| In Progress | The leave application is in the middle of approval process.                    |
|             |                                                                                |
| Approved    | The leave application had obtained approval from all the approvers.            |
|             |                                                                                |
| Denied      | The leave application is denied by an approver.                                |
|             |                                                                                |
|             |                                                                                |
|             |                                                                                |

| Status       | Description                                                                                                    |
|--------------|----------------------------------------------------------------------------------------------------|
| Denied for   | Leave approval process started but the student would like to cancel application.                                                           |
| Cancellation | Student will have to contact supporting staff of Graduate Division to update the status of leave application to "Denied for Cancellation". |
| Pending for  | The approved leave application is pending for cancellation.                                                                                |
| Cancellation |                                                                                                    |
| Cancellation | The request to cancel an approved leave application is denied.                                                                             |
| Denied       |                                                                                                    |
| Cancelled    | The leave application is cancelled by student.                                                                                             |

(ii) By clicking the application number on the summary table, you may know the latest status of a particular leave application, i.e., currently under the review of which approver as depicted on the approval path at the bottom of the online form.

Sample Approval Path – RPg Students

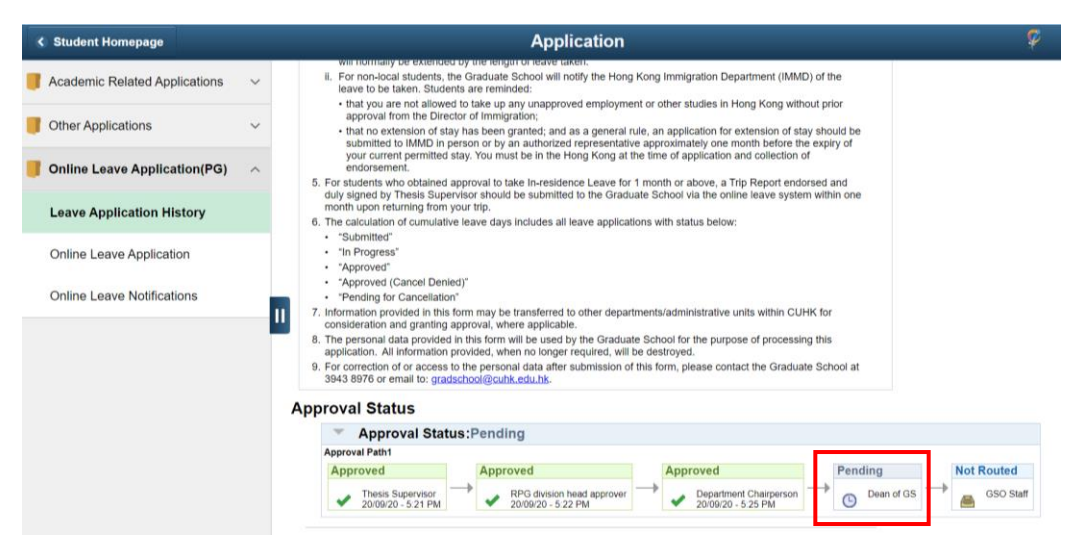

Sample Approval Path – TPg Students

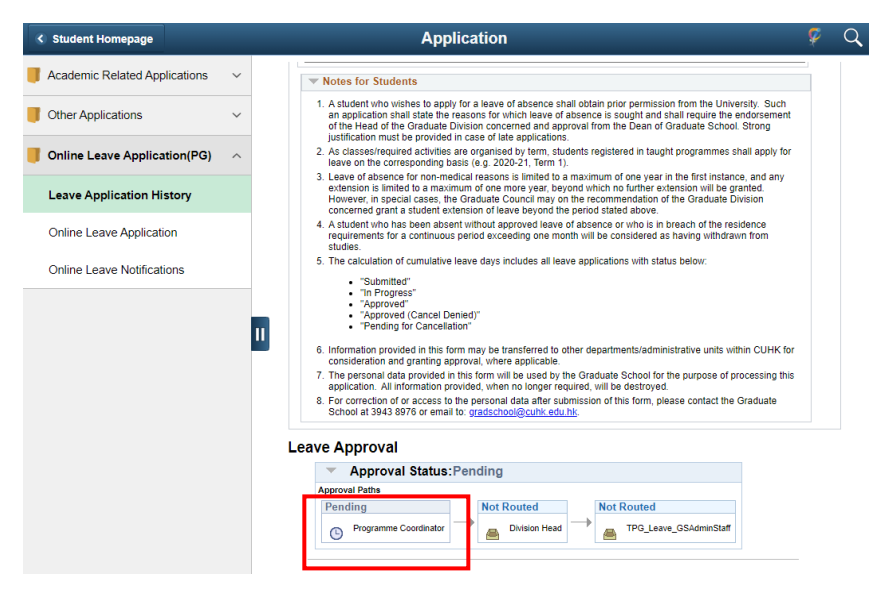

(iii) Once a leave application is approved, student will receive an alert via the function "Online Leave Notification". By clicking the application listed, you will be able to view the approved leave application with comments from approvers, if applicable.

| C Student Homepage                                                          |                                                                             | ,                                                                                                    | pplication                                                                    |               | ۶ Q                  |
|-----------------------------------------------------------------------------|-----------------------------------------------------------------------------|----------------------------------------------------------------------------------------------------|-------------------------------------------------------------------------------|---------------|----------------------|
| Academic Related Applications                                               |                                                                             |                                                                                                    |                                                                               |               |                      |
| Other Applications                                                          | RPG Leave Application (1)                                                   | Select All                                                                                                 |                                                                               |               |                      |
| Online Leave Application(PG)                                                | - Category Type                                                             | Category Name     Category Typ     RPG I save Application                                                  | <ul> <li>Message</li> <li>Lawa Antication (AMAMAN PS) Anticipation</li> </ul> | Message State | 07/10/2020 3 54-1604 |
| Lanua destination interes                                                   | Alerts (1)                                                                  |                                                                                                    | rease upperason 1000000422 was upp(0/80                                       |               |                      |
| Leave Application History                                                   | ✓ Message State                                                             |                                                                                                    |                                                                               |               |                      |
| Online Leave Application                                                    | New (1)                                                                     |                                                                                                    |                                                                               |               |                      |
| Online Leave Notifications                                                  |                                                                             |                                                                                                    |                                                                               |               |                      |
|                                                                             | Default (1)                                                                 |                                                                                                    |                                                                               |               |                      |
|                                                                             |                                                                             |                                                                                                    |                                                                               |               |                      |
|                                                                             |                                                                             |                                                                                                    |                                                                               |               |                      |
| Online Leav                                                                 | Application                                                                 |                                                                                                    |                                                                               |               |                      |
| Online Leav                                                                 | e Application                                                               |                                                                                                    |                                                                               |               |                      |
| Norma                                                                       |                                                                             | Name (Insulation States)                                                                                   |                                                                               |               |                      |
| (Chinese):                                                                  |                                                                             | Name (English): ZHFL, Wild                                                                                 |                                                                               |               |                      |
| Student ID:                                                                 |                                                                             | Mode of Study: Full-time                                                                                   |                                                                               |               |                      |
| Program: PhD A                                                              | Inthropology                                                                | Degree: PhD Anthropology                                                                                   |                                                                               |               |                      |
| Year of Attendence: Year 3                                                  |                                                                             | Drymon: Div of Anthropology                                                                                |                                                                               |               |                      |
| Academic Career: Posig                                                      | naduala - Nasaarch                                                          | Application Number: 1000000422                                                                             |                                                                               |               |                      |
| Last Updated by: F***,1                                                     | Wing Yee Winnle                                                             | Appresident analise: Approved                                                                              |                                                                               |               |                      |
| Leave Defails                                                               |                                                                             |                                                                                                    |                                                                               |               |                      |
| Start Date: 01/10/2018                                                      | E                                                                           | ind Date: 20/09/2019 Duratio                                                                               | n: 355 Daya                                                                   |               |                      |
| Lauve Ince: Non-acader                                                      | Cumulative                                                                  | Leave Days Applied(Approved and In-Progres                                                                 | a)                                                                            |               |                      |
| 1 mm turns                                                                  |                                                                             | In-Reardence leav                                                                                          | e: 453 Days                                                                   |               |                      |
| Location:                                                                   |                                                                             | No-Pay/Non-Academic leav                                                                                   | a: 385 Daya                                                                   |               |                      |
| Leave Reason                                                                |                                                                             | Find View All Find (§) 1 of 1                                                                              | (a) Last                                                                      |               |                      |
| Leave Reason: ME                                                            | Medical                                                                     |                                                                                                    |                                                                               |               |                      |
| Supplementary                                                               |                                                                             |                                                                                                    |                                                                               |               |                      |
| Information:                                                                |                                                                             |                                                                                                    |                                                                               |               |                      |
|                                                                             |                                                                             |                                                                                                    |                                                                               |               |                      |
| File                                                                        | Upload                                                                      |                                                                                                    |                                                                               |               |                      |
| Document:                                                                   | Attached FI                                                                 | la View                                                                                                    |                                                                               |               |                      |
|                                                                             | 1 UATOLA00104_further.docx                                                  | View                                                                                                    |                                                                               |               |                      |
| Plea                                                                        | ee upload file format in MS Word                                            | , PDF, Excel or HTML. Compressed file (e.g. ZIP)                                                           | its not                                                                       |               |                      |
|                                                                             |                                                                             |                                                                                                    |                                                                               |               |                      |
| Co To Access RGC For                                                        | m Access Tri                                                                | p Report                                                                                                   |                                                                               |               |                      |
| V Notes for Students                                                        |                                                                             |                                                                                                    |                                                                               |               |                      |
| 1. Students are remined                                                     | in softwall the sensitivation for lasts                                     | e of absence to the Disking/Controls School for                                                            |                                                                               |               |                      |
| endorsement/approval                                                        | prior to taking the leave. Strong                                           | justification must be provided on late applications                                                        |                                                                               |               |                      |
| <ol> <li>The calculation of lotal</li> <li>In-residence Leave:</li> </ol>   | number of leave days should in                                              | cube Sundays and Public Holidays.                                                                          |                                                                               |               |                      |
| <ol> <li>You are entitled to t<br/>The total In-residen     </li> </ol>     | ake up to 258 days of In-residen<br>ce Leave allowed is up to a maxi        | ce leave.<br>imum of 20% of the normative study period (i.e. 2                                             | 0% x                                                                          |               |                      |
| normative period [n<br>Leave exceeding th                                   | b. of months) x 30 days). Under a<br>ta ceiling, provided that the activity | special circumstances, students may apply for In-<br>ity concerned is essential and closely related to the | e student's                                                                   |               |                      |
| Invais research. Str<br>provided to support                                 | ong justification and recommend<br>such a request.                          | ation from Thesis Supervisor and Division Head r                                                           | nusl be                                                                       |               |                      |
| <ol> <li>The status of studen<br/>period will remain up</li> </ol>          | nts who obtained approval to tak<br>inchanged.                              | e In-residence Leave will remain Active, and nom                                                           | alive sludy                                                                   |               |                      |
| b. In-realdence Leave<br>conduct research or                                | can be paid and applicable to the<br>verseas funded by Mainland Res         | ose who wish to attend conference, collect data fr<br>earch Grant or Grant for Overseas Academic Act       | r research,<br>Miles elc.                                                     |               |                      |
| However, whether fi<br>v. For each application                              | all pay is given or not will be ded<br>to allend conference. The media      | ided on individual meril.<br>mem partial allowed is up to 3 days plus the confe                            | ration particul                                                               |               |                      |
| vi. The Graduate Scho<br>if the leave restort a                             | ol reserves the right to deduct th                                          | e student's PGS if supporting documents are not<br>does allowed, of if the student best used on bisite     | provided, or                                                                  |               |                      |
| A No-Day Leaved Non-ar                                                      | orlamic Leaver                                                              | cape accesso, or it can account the cases up that it                                                       |                                                                               |               |                      |
| <ol> <li>The status of the str</li> </ol>                                   | idents who obtained approval to                                             | take No-Pay leave will be inactive, and normalive                                                          | a sludy period                                                                |               |                      |
| <ol> <li>For non-local stude</li> </ol>                                     | inded by the length of leave take<br>nts, the Graduate School will not      | m.<br>If y the Hong Kong Immigration Department (IMMI                                                      | 2) of the                                                                     |               |                      |
| <ul> <li>Issve to be taken. 5</li> <li>That you are not at</li> </ul>       | ludents are reminded:<br>lowed to take up any unapprove                     | d employment or other studies in Hong Kong with                                                            | out prior                                                                     |               |                      |
| approval from the<br>• that no extension                                    | Director of Immigration;<br>of slav has been granted; and as                | a general rule, an application for extension of st                                                         | w should be                                                                   |               |                      |
| submitted to IMM<br>your current perm                                       | D in person or by an authorized r<br>illed alay. You must be in the Ho      | epresentative approximately one month before Ib<br>ng Kong at the time of application and collection (     | e expiry of                                                                   |               |                      |
| 5. For students who obtain                                                  | ned approval to take In-mainlence                                           | e Leave for 1 month or above, a Trip Report and                                                            | nsed and                                                                      |               |                      |
| duty signed by Theats<br>month upon returning                               | Supervisor should be submitted I<br>from your trip.                         | to the Graduate School via the online leave syste                                                          | m within one                                                                  |               |                      |
| <ol> <li>The calculation of cum</li> <li>Submitted</li> </ol>               | ulative leave days includes all le                                          | ave applications with status below:                                                                        |                                                                               |               |                      |
| <ul> <li>"In Progress"</li> </ul>                                           |                                                                             |                                                                                                    |                                                                               |               |                      |
| Approved (Cancel                                                            | Denied)*                                                                    |                                                                                                    |                                                                               |               |                      |
| <ul> <li>Trending for Cancel</li> <li>7. Information provided in</li> </ul> | lation"<br>I this form may be transferred to                                | other departments/administrative units within CU                                                           | HK for                                                                        |               |                      |
| consideration and gran<br>8. The personal data rece                         | ting approval, where applicable,<br>ided in this form will be used by       | the Graduate School for the purpose of processit                                                           | ng Dria                                                                       |               |                      |
| application. All informs<br>9. For correction of crime                      | tion provided, when no longer re<br>sees to the personal data after of      | quired, will be destroyed.<br>Ambaics of this form, please contact the Contact                             | a School at                                                                   |               |                      |
| 3943 8978 or email to:                                                      | gradachool@cuhk.edu.hk.                                                     |                                                                                                    |                                                                               |               |                      |
| Approval Status                                                             |                                                                             |                                                                                                    |                                                                               |               |                      |
| Approval 8                                                                  | statue:Approved                                                             |                                                                                                    |                                                                               |               |                      |
| Approval Paths                                                              |                                                                             |                                                                                                    |                                                                               |               |                      |
| Approved                                                                    | Approved                                                                    | Approved                                                                                                   | Approved                                                                      |               |                      |
| Thesis Supervise                                                            | ar 💛 🍃 RPG division he                                                      | ad approver 💛 🔔 Department Chairperson                                                                     | GSO Staff                                                                     |               |                      |
| V 07/10/20 - 3:52 F                                                         | M 07/10/20 - 3:53                                                           | PM 07/10/20 - 3:53 PM                                                                                      | 07/10/20 - 3:54 PM                                                            |               |                      |

Cancellation Request

(iv) Students will also receive a confirmation email via your campus email account. Please read the remark section of the email carefully.

Sample email – RPg students

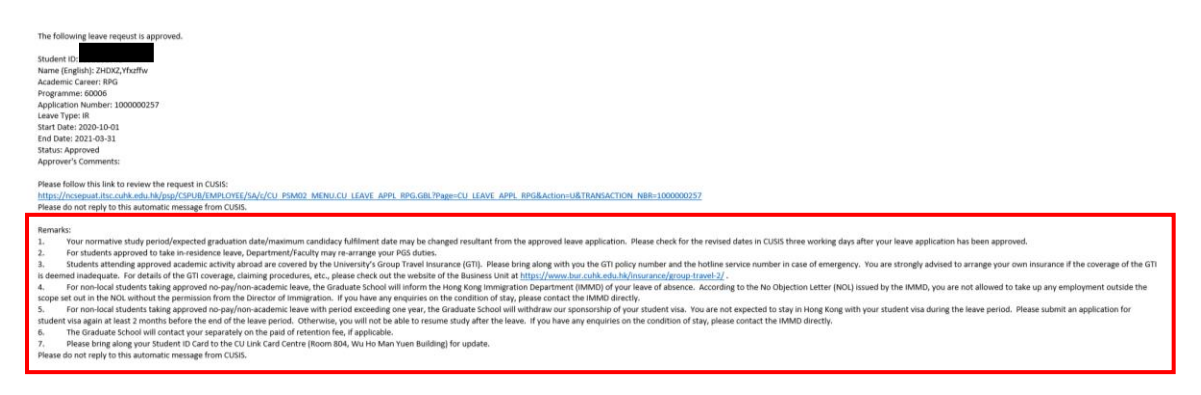

Sample email – TPg students

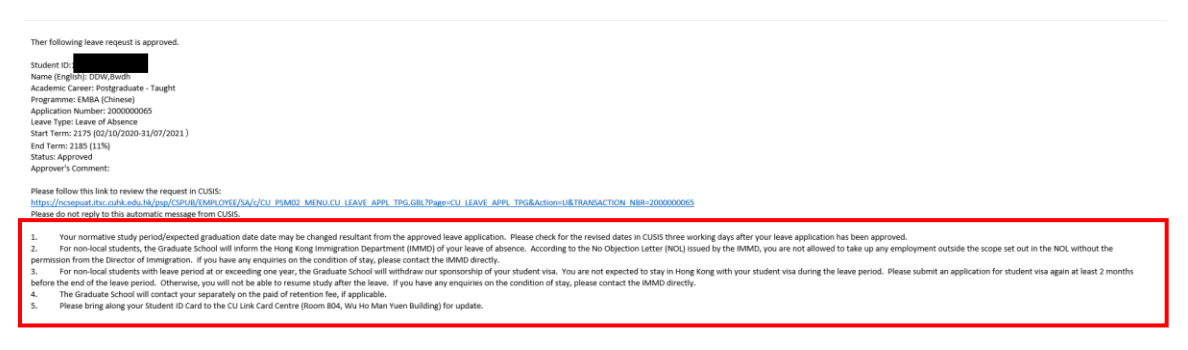

- (v) The same set of remarks are also displayed on the "Leave Application History" page for students' reference.
- (vi) Your normative study period/expected graduation date/maximum candidacy fulfilment date may be changed resultant from the approved leave application. Please check for the revised dates in CUSIS three working days after your leave application has been approved.

#### IV. How to cancel a leave application

A. Click "Online Leave Application (PG)" on the menu, then select "Leave Application History".

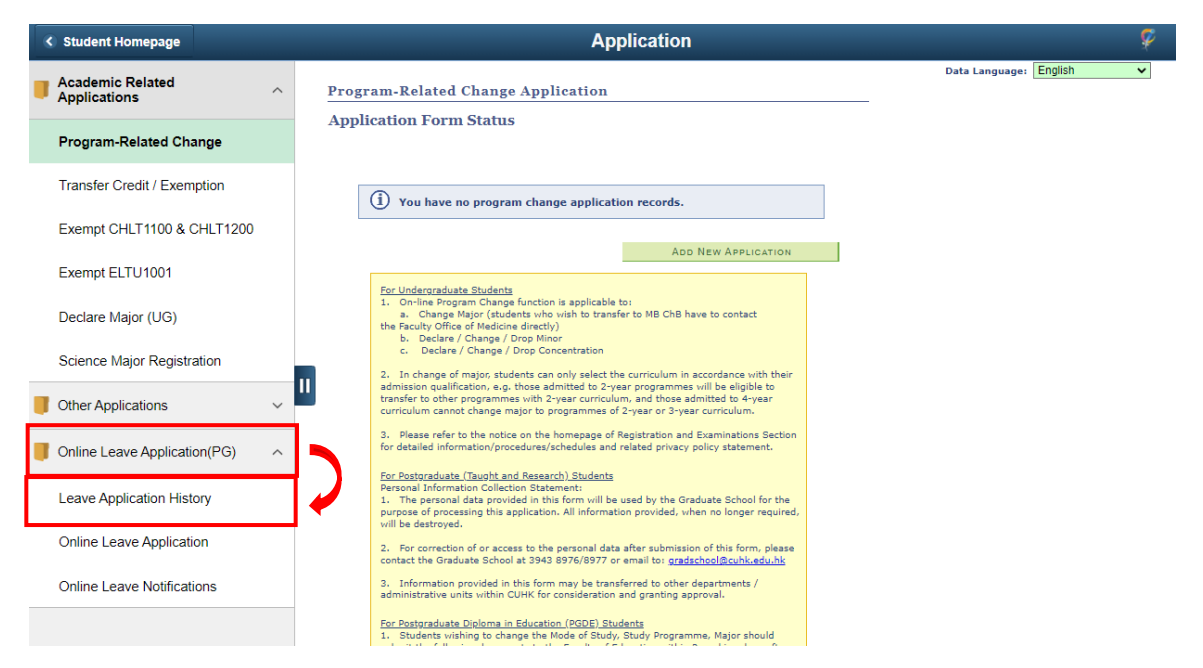

#### B. <u>With Application Status "Submitted"</u>

(i) Choose the application that you wish to cancel with "Submitted" status, then click the icon "Cancel".

| <ul> <li>Student Homepage</li> </ul> |   |                                                  |                                        | Application                   |                           |                                       |                      |           | 🖗 Q                  |
|--------------------------------------|---|--------------------------------------------------|----------------------------------------|-------------------------------|---------------------------|---------------------------------------|----------------------|-----------|----------------------|
| Academic Related Applications        | ~ |                                                  |                                        |                               |                           | Data Lang                             | uage: English        | ✓ New     | Window Personalize F |
| Other Applications                   | ~ | Leave App                                        | olication Hist                         | ory                           |                           |                                       |                      |           |                      |
| Online Leave Application(PG)         | ^ | Name (Chinese):<br>Student ID:                   |                                        |                               | Name (En<br>Mode of       | glish): QHFX, Jwo<br>Study: Full-time | kyfxz                |           |                      |
| Leave Application History            |   | Year of Attendance: Year<br>Academic Career: Pos | : Physics<br>r 1<br>tgraduate - Taught | Cumulative Leave Years Applie |                           |                                       |                      |           |                      |
| Online Leave Application             |   | Leave Application His                            | tory                                   | riogrossy.                    |                           | Personalize   Fin                     | d   View All   🗇   🔣 | First 🕢   | 1-3 of 3 🕟 Last      |
| ermie zeerer oppleanen               |   | Application Number                               | Leave Type                             | Status                        | Start Term                | End Term                              | Duration(Terms)      | Re-Submit | Cancel               |
| Online Leave Notifications           |   | 1 200000130                                      | Leave of Absence                       | Approved                      | 23/12/2020-<br>30/06/2021 | 23/12/2020-<br>30/06/2021             | 1                    | Re-Submit | Cancel               |
|                                      |   | 2 200000142                                      | Leave of Absence                       | Submitted                     | 01/08/2020-<br>31/12/2020 | 01/08/2020-<br>31/12/2020             | 1                    | Re-Submit | Cancel               |
|                                      |   | 3 200000146                                      | Leave of Absence                       | Denied                        | 04/05/2020-<br>22/08/2020 | 04/05/2020-<br>22/08/2020             | 1 [                  | Re-Submit | Cancel               |
|                                      |   | Go To: Leave Application                         | Form                                   |                               |                           |                                       |                      |           |                      |

(ii) Input the reasons for cancellation and click "OK".

| Student Homepage              | Application                                     |
|-------------------------------|-------------------------------------------------|
| Academic Related Applications | × _                                             |
| Other Applications            | Cancel Confirmation                             |
| Online Leave Application(PG)  | Do you Confirm to cancel this Absence Request ? |
| Leave Application History     | Term information is incorrect.                  |
| Online Leave Application      |                                                 |
| Online Leave Notifications    |                                                 |
|                               | OK Cancel                                       |

(iii) The status of leave application will be changed from "Submitted" to "Cancelled".

| Student Homepage              |   |                                  |                             |                          |                           |                                   |                               | Арр       | lication          |  |  |
|-------------------------------|---|----------------------------------|-----------------------------|--------------------------|---------------------------|-----------------------------------|-------------------------------|-----------|-------------------|--|--|
| Academic Related Applications | ~ |                                  |                             |                          |                           |                                   |                               |           |                   |  |  |
| Other Applications            | ~ | Leave                            | Leave Application History   |                          |                           |                                   |                               |           |                   |  |  |
| Online Leave Application(PG)  | ^ | Name<br>(Chinese):<br>Student II | ):                          |                          |                           | Name (English):<br>Mode of Study: | QHFX, Jwdxyfxz<br>Full-time   |           |                   |  |  |
| Leave Application History     |   | Program<br>Year of Attendance    | 1: MSc Physics<br>1: Year 1 | Cumulative Leave Years # | Applied (Approved         | Degree:<br>Division:              | MSc Physics<br>Div of Physics |           |                   |  |  |
| Online Leave Application      |   | Academic Caree                   | r: Postgraduate - Taught    | Progress):               | depression of the or co   | Portonaliza I E                   |                               | Einet (a) | 1.5 of 5 (b) Last |  |  |
| Online Lance Mattersteine     |   | Application                      | Leave Type                  | Status                   | Start Term                | End Term                          | Duration(Terms)               | Re-Submit | Cancel            |  |  |
| Online Leave Notifications    |   | 1 200000130                      | Leave of Absence            | Pending for Cancellation | 23/12/2020-<br>30/06/2021 | 23/12/2020-<br>30/06/2021         | 1                             | Re-Submit | Cancel            |  |  |
|                               |   | 2 2000000142                     | Leave of Absence            | Cancelled                | 01/08/2020-<br>31/12/2020 | 01/08/2020-<br>31/12/2020         | 1                             | Re-Submit | Cancel            |  |  |
|                               |   | 3 2000000197                     | Leave of Absence            | Saved                    | 04/05/2020-<br>22/08/2020 | 01/08/2020-<br>31/12/2020         | 2                             | Re-Submit | Cancel            |  |  |
|                               |   | 4 2000000146                     | Leave of Absence            | Denied                   | 04/05/2020-<br>22/08/2020 | 04/05/2020-<br>22/08/2020         | 1                             | Re-Submit | Cancel            |  |  |
|                               |   | 5 200000208                      | Leave of Absence            | Submitted                | 04/05/2020-<br>22/08/2020 | 04/05/2020-<br>22/08/2020         | 1                             | Re-Submit | Cancel            |  |  |

#### C. <u>With Application Status "Approved"</u>

(i) Choose the application that you wish to cancel with "Approved" status, then click the icon "Cancel".

| < Student Homepage            |   |                                                                |                                          | Application                                                |                             |                             |                             |           | <i>ç</i> c      |  |  |  |
|-------------------------------|---|----------------------------------------------------------------|------------------------------------------|------------------------------------------------------------|-----------------------------|-----------------------------|-----------------------------|-----------|-----------------|--|--|--|
| Academic Related Applications | ~ |                                                                |                                          |                                                            |                             | Data Lan                    | guage: English              | ✓ New     | Window   Person |  |  |  |
| Other Applications            | ~ | Leave App                                                      | olication Histo                          | ory                                                        |                             |                             |                             |           |                 |  |  |  |
| Online Leave Application(PG)  | ^ | Name (Chinese):<br>Student ID: 115                             | 5139082                                  | Name (English): QHFX, Jwdxyfxz<br>Mode of Study: Full-time |                             |                             |                             |           |                 |  |  |  |
| Leave Application History     |   | Program: MS<br>Year of Attendance: Yea<br>Academic Career: Pos | c Physics<br>ir 1<br>stgraduate - Taught | Cumulative Leave Years Applied                             | E<br>Di<br>Approved and In- | vision: Div of Phys<br>1.00 | ics<br>sics<br><b>years</b> |           |                 |  |  |  |
| Online Leave Application      |   | Leave Application His                                          | tory                                     | Plogress).                                                 |                             | Personalize   Fi            | nd   View All   🔄   📑       | First 🕢 ' | I-3 of 3 🕟 Last |  |  |  |
|                               |   | Application Number                                             | Leave Type                               | Statue                                                     | Start Term                  | End Term                    | Duration(Terms)             | Re-Submit | Cancel          |  |  |  |
| Online Leave Notifications    |   | 1 200000130                                                    | Leave of Absence                         | Approved                                                   | 23/12/2020-<br>30/06/2021   | 23/12/2020-<br>30/06/2021   | 1                           | Re-Submit | Cancel          |  |  |  |
|                               |   | 2 200000142                                                    | Leave of Absence                         | Submitted                                                  | 01/08/2020-<br>31/12/2020   | 01/08/2020-<br>31/12/2020   | 1                           | Re-Submit | Cancel          |  |  |  |
|                               |   | 3 200000146                                                    | Leave of Absence                         | Denied                                                     | 04/05/2020-<br>22/08/2020   | 04/05/2020-<br>22/08/2020   | 1 [                         | Re-Submit | Cancel          |  |  |  |

(ii) Input the reasons for cancellation and click "OK".

| < Student Homepage            |   | Application                                                                     |
|-------------------------------|---|---------------------------------------------------------------------------------|
| Academic Related Applications | ~ |                                                                                 |
| Other Applications            | ~ | Cancel Confirmation                                                             |
| Online Leave Application(PG)  | ^ | Do you Confirm to cancel this Absence Request ? "Justification for Cancellation |
| Leave Application History     |   | Term information is incorrect.                                                  |
| Online Leave Application      |   |                                                                                 |
| Online Leave Notifications    |   |                                                                                 |
|                               |   | OK Cancel                                                                       |
|                               |   | u la la la la la la la la la la la la la                                        |
|                               |   | -                                                                               |

(iii) The status of the leave application will be changed to "Pending for Cancellation". The cancellation request will be sent to the approvers on the approval route for consideration.

| Student Homepage              |                                                                                                    |                                                                                                    | Application                                                                                                    |                                                                                                    |                                                                                                    |                                                                                                    |                                                                                                    | 9               | ્રા              |
|-------------------------------|----------------------------------------------------------------------------------------------------|----------------------------------------------------------------------------------------------------|----------------------------------------------------------------------------------------------------|----------------------------------------------------------------------------------------------------|----------------------------------------------------------------------------------------------------|----------------------------------------------------------------------------------------------------|----------------------------------------------------------------------------------------------------|-----------------|------------------|
| Academic Related Applications |                                                                                                    |                                                                                                    |                                                                                                    |                                                                                                    |                                                                                                    | Data Language:                                                                                                    | English                                                                                                    | ✓ New Window    | Personalize Page |
| Other Applications            | Leave                                                                                                    | Application H                                                                                                    | istory                                                                                                    |                                                                                                    |                                                                                                    |                                                                                                    |                                                                                                    |                 |                  |
| Online Leave Application(PG)  | Name (Chines<br>Student                                                                                                    | e):<br>D:                                                                                                    |                                                                                                    |                                                                                                    | Name (English):<br>Mode of Study:                                                                                                    | QHFX, Jwdxyfxz<br>Full-time                                                                                                    |                                                                                                    |                 |                  |
| Leave Application History     | Progra<br>Year of Attendand<br>Academic Care                                                                                                    | m: MSc Physics<br>:e: Year 1<br>er: Postgraduate - Taught                                                                                                    | Cumulative Leave Years                                                                                                    | Applied(Approve                                                                                                    | Degree:<br>Division:<br>d and In-                                                                                                    | MSc Physics<br>Div of Physics<br>1.00 years                                                                                                    |                                                                                                    |                 |                  |
| Online Leave Application      | Leave Applicat                                                                                                    | on History                                                                                                    | Progress):                                                                                                    |                                                                                                    | Personalize F                                                                                                    | ind   View All   🗇                                                                                                    | First 🕢                                                                                                    | 1-3 of 3 🕟 Last |                  |
| Chine Leave Appleador         | Application                                                                                                    | Leave Type                                                                                                    | Status                                                                                                    | Start Term                                                                                                    | End Term                                                                                                    | Duration(Terms                                                                                                    | ) Re-Submit                                                                                                    | Cancel          |                  |
| Online Leave Notifications    | 1 2000000130                                                                                                    | Leave of Absence                                                                                                    | Pending for Cancellation                                                                                                    | 23/12/2020-<br>30/06/2021                                                                                                    | 23/12/2020-<br>30/06/2021                                                                                                    |                                                                                                    | 1 Re-Submit                                                                                                    | Cancel          |                  |
|                               | 2 200000142                                                                                                    | Leave of Absence                                                                                                    | Submitted                                                                                                    | 01/08/2020-<br>31/12/2020                                                                                                    | 01/08/2020-<br>31/12/2020                                                                                                    |                                                                                                    | 1 Re-Submit                                                                                                    | Cancel          |                  |
|                               | 3 200000146                                                                                                    | Leave of Absence                                                                                                    | Denied                                                                                                    | 04/05/2020-                                                                                                    | 04/05/2020-                                                                                                    |                                                                                                    | 1 Re-Submit                                                                                                    | Cancel          |                  |
|                               | Go To: Leave App<br>Remarks:<br>1. Your norma<br>rifer your le<br>2. For non-loc<br>of absence,<br>employmen<br>any enquirit<br>3. For non-loc<br>of your stud<br>submit an a<br>not be able<br>IMMD direc<br>4. The Gradua<br>5. Please bring<br>update. | lication Form<br>tive study period/expe<br>oroved leave applicati<br>ave application/cance<br>al students, the Gradu<br>According to the No C<br>Loutside the scope so<br>so not econdition of s<br>al students with leave<br>ent visa. You are not e<br>pplication for student<br>to resume study after<br>ty.<br>te School will contact<br>g along your Student II | cted graduation date/max<br>on/cancellation. Please ch<br>llation request has been a<br>ate School will inform the<br>bijection Letter (NOL) issi<br>to ut in the NOL without it<br>stay, please contact the lib<br>period at or exceeding on<br>sypected to stay in Hong h<br>risa again at least 2 month<br>the leave. If you have any<br>your separately on the pa<br>D Card to the CU Link Ca | imum candida<br>eck for the re-<br>pproved.<br>Hong Kong In<br>led by the IMI<br>te permission<br>IMD directly.<br>e year, the enquiries on<br>is before the (<br>enquiries on<br>id of retention<br>d Centre (Roo | icy fulfilment d<br>vised dates in<br>nmigration Deg<br>MD, you are nu<br>from the Direc<br>aduate School<br>r student visa a<br>end of the leav<br>the condition c<br>fee, if applica<br>om 804, Wu H | ate may be cha<br>CUSIS three w<br>bartment (IMDE<br>ti allowed to tal<br>tor of Immigrati<br>will withdraw o<br>during the leave<br>re period. Other<br>of stay, please o<br>ble.<br>o Man Yuen Bu | inged resultant<br>orking days<br>D) of your leave<br>ke up any<br>ion. If you have<br>bur sponsorship<br>a period. Please<br>rwise, you will<br>contact the<br>uilding) for | )               |                  |

- D. <u>With Application Status "In-progress"</u>
- (i) For applications with "In Progress" status, you have to contact your corresponding Graduate Division admin staff to update the application status to "Denied for Cancellation".
- (ii) Once the application status has been changed to "Denied for cancellation", you may click the "Cancel" button.

| <ul> <li>Student Homepage</li> </ul> |                                                                                                    |                                |                    | Applica                                                     | tion              |                                             |                                   |                       |           | ç ک                   |  |  |
|--------------------------------------|----------------------------------------------------------------------------------------------------|--------------------------------|--------------------|-------------------------------------------------------------|-------------------|---------------------------------------------|-----------------------------------|-----------------------|-----------|-----------------------|--|--|
| Academic Related Applications        | ~                                                                                                    |                                |                    |                                                             |                   |                                             | Data Langua                       | ge: English           | Vew Win   | dow   Personalize Pag |  |  |
| Uther Applications                   | ~                                                                                                    | Leave App                      | lication Histo     | ry                                                          |                   |                                             |                                   |                       |           |                       |  |  |
| Online Leave Application(PG)         | ^                                                                                                    | Name (Chinese):<br>Student ID: |                    | Name (English): WHV/Z, Jhxdjhdx<br>Mode of Study: Full-time |                   |                                             |                                   |                       |           |                       |  |  |
| Leave Application History            | Program: MPhil-PhD Chemistry De<br>Year of Attendance: Year 4 Divi<br>Academic Career: Pestoraduate - Research |                                |                    |                                                             |                   | egree: PhD Chemist<br>vision: Div of Chemis |                                   |                       |           |                       |  |  |
| Online Leave Application             |                                                                                                    |                                |                    | Cumu                                                        | lative Leave Days | Applied(Approved<br>In-Residence            | and In-Progress)<br>Leave: 3 Days |                       |           |                       |  |  |
| Online Leave Notifications           |                                                                                                    | No-Pay/Non-Academic leave: 5   |                    |                                                             |                   |                                             |                                   | nd   View All   💷   💷 | First 🕚 1 | -5 of 5 🕑 Last        |  |  |
|                                      |                                                                                                    | Application Number             | Leave Type         | Status                                                      | Start Date        | End Date                                    | Duration(Days)                    | Submit Trip Report    | Re-Submit | Cancel                |  |  |
|                                      |                                                                                                    | 1 1000000498                   | In-residence leave | Approved                                                    | 01/11/2020        | 31/12/2020                                  | 61                                | Submit                | Re-Submit | Cancel                |  |  |
|                                      |                                                                                                    | 2 100000497                    | In-residence leave | Cancelled                                                   | 01/11/2020        | 30/11/2020                                  | 30                                | Submit                | Re-Submit | Cancel                |  |  |
|                                      |                                                                                                    | 3 100000488                    | No Pay Leave       | Approved                                                    | 26/10/2020        | 30/10/2020                                  | 5                                 | Submit                | Re-Submit | Cancel                |  |  |
|                                      |                                                                                                    | 4 100000517                    | No Pay Leave       | Denied for<br>Cancellation                                  | 19/10/2020        | 23/10/2020                                  | 5                                 | Submit                | Re-Submit | Cancel                |  |  |
|                                      |                                                                                                    | 5 100000017                    | In-residence leave | Submitted                                                   | 29/07/2020        | 31/07/2020                                  | 3                                 | Submit                | Re-Submit | Cancel                |  |  |
|                                      |                                                                                                    | Go To: Leave Application F     | orm                |                                                             |                   |                                             |                                   |                       |           |                       |  |  |

(iii) Input the reasons for cancellation and click "OK".

| < Student Homepage            | Application                                                                      | Ş      | Q          | :    |
|-------------------------------|----------------------------------------------------------------------------------|--------|------------|------|
| Academic Related Applications | Vew Wit                                                                          | idow P | ersonalize | Page |
| Other Applications            | Cancel Confirmation                                                              |        |            |      |
| Online Leave Application(PG)  | Do you Confirm to cancel this Absence Request ?  *Justification for Cancellation |        |            |      |
| Leave Application History     |                                                                                  |        |            |      |
| Online Leave Application      |                                                                                  |        |            |      |
| Online Leave Notifications    |                                                                                  |        |            |      |
|                               | OK                                                                               |        |            |      |

(iv) The status of the leave application is changed to "Cancelled".

| < Student Homepage            |     |    |                                                |                                                                     | Appli     | cation       |                                          |                                           |                    |                               | <i>ç</i> (  | Q,      |  |
|-------------------------------|-----|----|------------------------------------------------|---------------------------------------------------------------------|-----------|--------------|------------------------------------------|-------------------------------------------|--------------------|-------------------------------|-------------|---------|--|
| Academic Related Applications | ~   |    |                                                |                                                                     |           |              |                                          | Data Languag                              | e: English         | <ul> <li>New Windo</li> </ul> | w Personali | lize Pa |  |
| Other Applications            | ~   |    | Leave                                          | Leave Application History                                           |           |              |                                          |                                           |                    |                               |             |         |  |
| Online Leave Application(PG)  | ^   |    | Name (Chinese<br>Student I                     | e):<br>D:                                                           |           |              | Name (English): WH<br>Mode of Study: Ful | IXZ, Jhxdjhdx<br>I-time                   |                    |                               |             |         |  |
| Leave Application History     |     |    | Program<br>Year of Attendanc<br>Academic Caree | m: MPhil-PhD Chemistry<br>:e: Year 4<br>er: Postgraduate - Research |           |              |                                          |                                           |                    |                               |             |         |  |
| Online Leave Application      |     |    |                                                |                                                                     |           | Cumulative L | eave Days Applied<br>In-R                | (Approved and In-Pro<br>esidence Leave: 3 | gress)<br>Days     |                               |             |         |  |
| Online Leave Notifications    |     |    | No-Pay/Non-Acade                               |                                                                     |           |              | Personalize   F                          | ind   View All   💷   🔜                    | First 🕚 1-         | 5 of 5 🛞 La                   | ast         |         |  |
|                               |     |    | Application<br>Number                          | Leave Type                                                          | Status    | Start Date   | End Date                                 | Duration(Days)                            | Submit Trip Report | Re-Submit                     | Cancel      |         |  |
|                               | - 6 | 11 | 1 1000000498                                   | In-residence leave                                                  | Approved  | 01/11/2020   | 31/12/2020                               | 61                                        | Submit             | Re-Submit                     | Cancel      |         |  |
|                               |     |    | 2 1000000497                                   | In-residence leave                                                  | Cancelled | 01/11/2020   | 30/11/2020                               | 30                                        | Submit             | Re-Submit                     | Cancel      |         |  |
|                               |     |    | 3 1000000488                                   | No Pay Leave                                                        | Approved  | 26/10/2020   | 30/10/2020                               | 5                                         | Submit             | Re-Submit                     | Cancel      |         |  |
|                               |     |    | 4 100000517                                    | No Pay Leave                                                        | Cancelled | 19/10/2020   | 23/10/2020                               | 5                                         | Submit             | Re-Submit                     | Cancel      |         |  |
|                               |     |    | 5 100000017                                    | In-residence leave                                                  | Submitted | 29/07/2020   | 31/07/2020                               | 3                                         | Submit             | Re-Submit                     | Cancel      |         |  |

Note: If you leave the application status as 'Denied for cancellation' and do not take further actions (i.e. the two steps above), the calculation of cumulative leave period will be incorrect. The leave application which you would like to cancel will count towards your cumulative leave period taken.

#### V. <u>Re-submit Application Denied by Approver</u>

A. Click "Online Leave Application (PG)" on the menu, then select "Leave Application History".

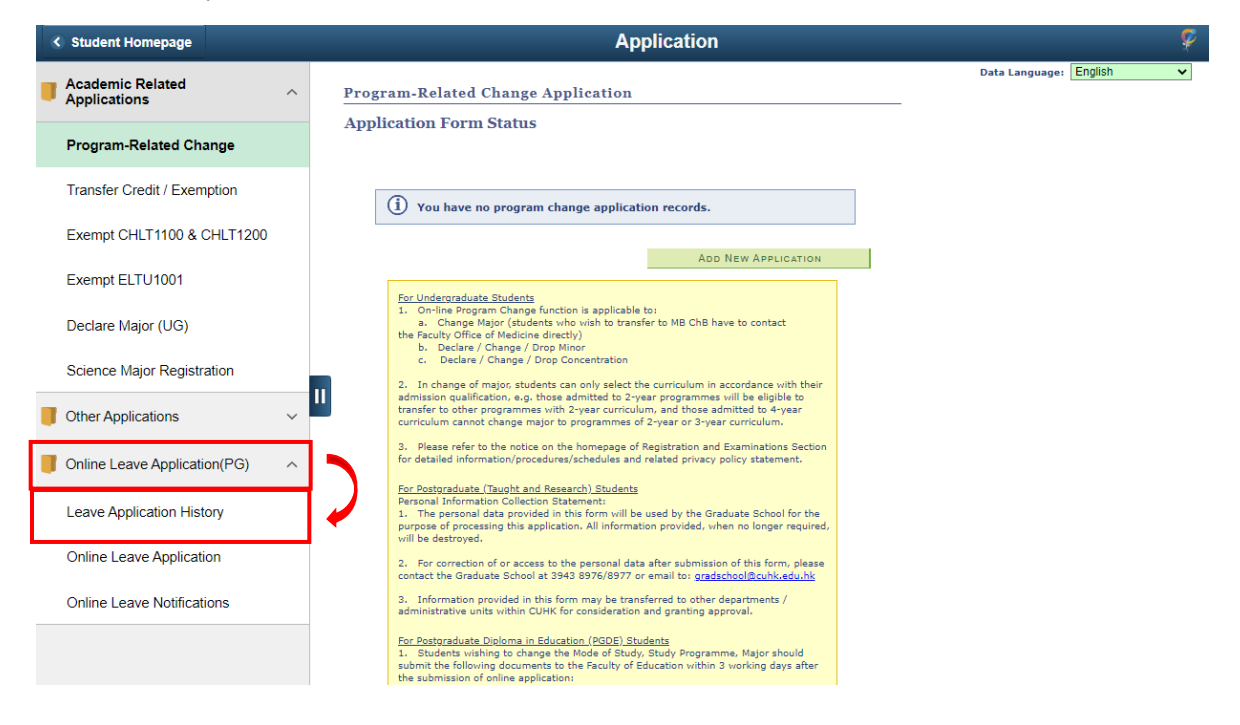

B. All your leave submission records will be shown.

| <ul> <li>Student Homepage</li> </ul> |   |                                                                                                    |                                                                                                    | Application                                                                                                    |                                                                                                    |                                                                                                    |                                                                                                    |                                         | - Ş           | વ :          |
|--------------------------------------|---|----------------------------------------------------------------------------------------------------|----------------------------------------------------------------------------------------------------|----------------------------------------------------------------------------------------------------|----------------------------------------------------------------------------------------------------|----------------------------------------------------------------------------------------------------|----------------------------------------------------------------------------------------------------|-----------------------------------------|---------------|--------------|
| Academic Related Applications        | ~ |                                                                                                    |                                                                                                    |                                                                                                    |                                                                                                    | Data Lan                                                                                                    | guage: English                                                                                                    | ✓ New                                   | Window Pers   | onalize Page |
| Other Applications                   | ~ | Leave Ap                                                                                                    | plication Hist                                                                                                    | ory                                                                                                    |                                                                                                    |                                                                                                    |                                                                                                    |                                         |               |              |
| Online Leave Application(PG)         | ^ | Name (Chinese):<br>Student ID:                                                                                                    | Or Division                                                                                                    |                                                                                                    | Name (Ei<br>Mode of                                                                                                    | nglish): QHFX, Jw<br>Study: Full-time                                                                                                    | dxyfxz                                                                                                    |                                         |               |              |
| Leave Application History            |   | Year of Attendance: Year Academic Career: P                                                                                                    | sc Physics<br>ear 1<br>ostgraduate - Taught                                                                                                    | Cumulative Leave Years Applied(A                                                                                                    | D<br>pproved and In-                                                                                                    | ivision: Div of Physic Physics 1.00                                                                                                    | cs<br>sics<br>years                                                                                                    |                                         |               |              |
| Online Leave Application             |   | Leave Application H                                                                                                    | istory                                                                                                    |                                                                                                    |                                                                                                    | Personalize   Fir                                                                                                    | nd   View All   🗇   🔣                                                                                                    | First 🔞 1                               | I-3 of 3 🛞 La | st           |
|                                      |   | Application Number                                                                                                    | Leave Type                                                                                                    | Status 2                                                                                                    | Start Term                                                                                                    | End Term                                                                                                    | Duration(Terms)                                                                                                    | Re-Submit                               | Cancel        |              |
| Online Leave Notifications           |   | 1 2000000130 1                                                                                                    | Leave of Absence                                                                                                    | Approved                                                                                                    | 23/12/2020-<br>30/06/2021                                                                                                    | 23/12/2020-<br>30/06/2021                                                                                                    | 1 [                                                                                                    | Re-Submit                               | Cancel        | 3            |
|                                      |   | 2 2000000142                                                                                                    | Leave of Absence                                                                                                    | Submitted                                                                                                    | 01/08/2020-<br>31/12/2020                                                                                                    | 01/08/2020-<br>31/12/2020                                                                                                    | 1                                                                                                    | Re-Submit                               | Cancel        |              |
|                                      |   | 3 200000146                                                                                                    | Leave of Absence                                                                                                    | Denied                                                                                                    | 04/05/2020-<br>22/08/2020                                                                                                    | 04/05/2020-<br>22/08/2020                                                                                                    | 4                                                                                                    | Re-Submit                               | Cancel        |              |
|                                      |   | Go To: Leave Applicatio<br>Remarks:<br>1. Your normative<br>from the approv-<br>after your leave<br>2. For non-local st<br>of absence. Acc-<br>employment out<br>any enquiries or<br>3. For non-local st<br>of your student v<br>submit an applic<br>not be able to re<br>IMMD directly.<br>4. The Graduate S<br>5. Please bring alo<br>update. | n Form<br>study period/expected<br>ed leave application/ca<br>application/cancellation/<br>dents, the Graduate S<br>ording to the No Objec<br>side the scope set out<br>the condition of stay,<br>dents with leave perior<br>isa. You are not exper<br>ation for student visa a<br>sume study after the l<br>chool will contact your<br>ng your Student ID Ca | graduation date/maximum cr<br>ancellation. Please check for<br>in request has been approve<br>School will inform the Hong K<br>tion Letter (NCL) issued by t<br>in the NCL without the perm<br>please contact the IMMD diri<br>d at or exceeding on eyaer,<br>cted to stay in Hong Kong will<br>again at least 2 months befor<br>again at least 2 months befor<br>again at least | andidacy fulfilm<br>the revised da<br>d.<br>ong Immigratic<br>he IMMD, you<br>ission from the<br>ectly.<br>the Graduate S<br>h your studen1<br>e the end of th<br>es on the conc<br>ention fee, if a<br>re (Room 804, | nent date may I<br>tes in CUSIS the<br>on Department<br>are not allower<br>Director of Imi<br>School will with<br>Visa during the<br>leave period.<br>dition of stay, pl<br>pplicable.<br>Wu Ho Man Yu | be changed result<br>ree working days<br>(IMMD) of your lei<br>to take up any<br>migration. If you hu<br>rigraw our sponsors<br>leave period. Ple<br>Otherwise, you w<br>ease contact the<br>uen Building) for | ant<br>ave<br>ave<br>ship<br>ase<br>ill |               |              |

| Item | Description      |                                                                                                    |  |  |  |  |  |  |  |
|------|------------------|----------------------------------------------------------------------------------------------------|--|--|--|--|--|--|--|
| 1    | You may click    | the application number to view the corresponding application details.                                                                           |  |  |  |  |  |  |  |
| 2    | The latest statu | s of the leave application. The following status may be displayed.                                                                              |  |  |  |  |  |  |  |
|      | Status           | Description                                                                                                    |  |  |  |  |  |  |  |
|      | Saved            | The leave application is saved for later review and editing. No approval procedures have been started at this stage.                            |  |  |  |  |  |  |  |
|      | Submitted        | The leave application is submitted for the approval, pending approval from the 1 <sup>st</sup> approver.                                        |  |  |  |  |  |  |  |
|      | In Progress      | The leave application is in the middle of approval process.                                                                                     |  |  |  |  |  |  |  |
|      | Approved         | The leave application had obtained approval from all the approvers.                                                                             |  |  |  |  |  |  |  |
|      | Denied           | The leave application is denied by an approver.                                                                                                 |  |  |  |  |  |  |  |
|      | Denied for       | Leave approval process started but the student requested for                                                                                    |  |  |  |  |  |  |  |
|      | Cancellation     | cancellation. Supporting staff of Graduate Division has updated the record and approver denied the application for cancellation. <b>Student</b> |  |  |  |  |  |  |  |
|      |                  | concerned will have to take further action to update the leave                                                                                  |  |  |  |  |  |  |  |
|      |                  | application status to "Cancelled" in order not to affect the                                                                                    |  |  |  |  |  |  |  |
|      |                  | calculation of cumulative leave period.                                                                                                    |  |  |  |  |  |  |  |
|      | Pending for      | The approved leave application is pending for cancellation.                                                                                     |  |  |  |  |  |  |  |
|      | Cancellation     | The request to cancel an approved leave application is denied                                                                                   |  |  |  |  |  |  |  |
|      | Denied           | The request to cancer an approved leave appreadon is defined.                                                                                   |  |  |  |  |  |  |  |
|      | Cancelled        | The leave application is cancelled by student.                                                                                                  |  |  |  |  |  |  |  |
| 2    | <u></u>          |                                                                                                    |  |  |  |  |  |  |  |
| 3    | Click Cancel     | button to cancel the application.                                                                                                    |  |  |  |  |  |  |  |
| 4    | Click "Re-subr   | nit" button to modify and re-submit the leave application.                                                                                      |  |  |  |  |  |  |  |

#### VI. <u>Submit Trip Report (for Research Postgraduate student only)</u>

For students who have applied for Research Postgraduate Student Grant for Overseas Academic Activities or approved to take in-residence leave for one month or above, you are required to submit a trip report **endorsed and duly signed by Thesis Supervisor within one month upon returning from your trip**.

A. Click "Online Leave Application (PG)" on the menu, and then choose "Leave Application History".

| < Student Homepage            | Application                                                                                                    | ¢ Q                      |
|-------------------------------|----------------------------------------------------------------------------------------------------|--------------------------|
| Academic Related Applications | Program-Related Change Application                                                                                                    | Data Language: English 🗸 |
| Program-Related Change        | Application Form Status                                                                                                    |                          |
| Transfer Credit / Exemption   | (i) You have no program change application records.                                                                                                    |                          |
| Exempt CHLT1100 & CHLT1200    |                                                                                                    | 1                        |
| Exempt ELTU1001               | For Undergraduate Students                                                                                                    | 1                        |
| Declare Major (UG)            | <ol> <li>On-line Program Change function is applicable to:         <ul> <li>Change Major (dtudents who wish to transfer to MB ChB have to contact<br/>the Faculty Office of Medicine directly)</li> <li>Declare (Change (Chang</li></ul></li></ol> |                          |
| Science Major Registration    | c. Declare? Change? Drop Concentration     Cardinary Change? Throp Concentration     Cardinary Change? Drop Concentration     Cardinary Change? Drop Concentration                                                                                                    |                          |
| Other Applications ~          | admission qualification, e.g. those admitted to 2-year programmes will be eligible to<br>transfer to other programmes with 2-year curriculum, and those admitted to 4-year<br>curriculum cannot change major to programmes of 2-year or 3-year curriculum.                                                                                                    |                          |
| Online Leave Application(PG)  | <ol> <li>Please refer to the notice on the homepage of Registration and Examinations Section<br/>for detailed information/procedures/schedules and related privacy policy statement.</li> </ol>                                                                                                    |                          |
| Leave Application History     | For Postraduate (Taubit and Research) Students<br>Personal Information Collection Statement:<br>1. The personal data provided in this form will be used by the Graduate School for the<br>pull be destraved, bith a splication. All information provided, when no longer required,<br>will be destraved.                                                                                                    |                          |
| Online Leave Application      | <ol> <li>For correction of or access to the personal data after submission of this form, please<br/>contact the Graduate School at 3943 8976/8977 or email to: <u>gradschool@cubik.edu.hk</u></li> </ol>                                                                                                    |                          |
| Online Leave Notifications    | <ol> <li>Information provided in this form may be transferred to other departments /<br/>administrative units within CUHK for consideration and granting approval.</li> </ol>                                                                                                    |                          |
|                               | For Postmanduste Dialoma in Education. (PODE) Students<br>1. Students withing to change be Mode of Study. Study Programme, Major should<br>submit the following documents to the Faculty of Education within 3 working days after<br>the submission of conline application;<br>a) Teacher's employment contract<br>b) Teformation of number of teacene taxabit in the analiad Major subject rar                                                                                                    |                          |

B. Find the leave application that you would like to submit field trip report, then click the icon "Submit".

| Student Homepage              | Application 🦻                                                                                                    | Q       |
|-------------------------------|----------------------------------------------------------------------------------------------------|---------|
| Academic Related Applications | Data Language: English V New Window   Pers                                                                                                    | onalize |
| Other Applications            | Leave Application History                                                                                                    |         |
| Online Leave Application(PG)  | Name (Chinese): Name (English): WHXZ, Jhxd/hdx<br>Student ID: Mode of Study: Full-lime                                                                       |         |
| Leave Application History     | Program: MPhi-PhD Chemistry Degree: PhD Chemistry-Post<br>Year of Attendance: Year 4 Division: Div of Chemistry-<br>Academic Career: Postgraduate - Research |         |
| Online Leave Application      | Cumulative Leave Days Applied(Aproved and In-Progress)<br>In-Residence Leave: 3 Days                                                                         |         |
| Online Leave Notifications    | No-PayNon-Academic leave: 5 Days           Leave Application History         Personalize   Find   View All   [2]   ]         First () 14 of 4 ()             | ) Last  |
|                               | Application Number Leave Type Status Start Date End Date Duration(Days) Submit Trip Report Re-Submit Canc                                                    | cel     |
|                               | 1 1000000498 In-residence leave Approved 01/11/2020 31/12/2020 61 Submit Re-Submit Cano                                                                      | ;el     |
|                               | 2 1000000497 In-residence leave Cancelled 01/11/2020 30/11/2020 30 Submit Re-Submit Cancelled                                                                | cel     |
|                               | 3 1000000488 No Pay Leave Approved 26/10/2020 30/10/2020 5 Submit Re-Submit Cano                                                                             | el      |
|                               | 1 4 100000017 In-residence leave Submitted 29/07/2020 31/07/2020 3 Submit Re-Submit Canc                                                                     | lec     |

C. You will be guided to the Page "Trip Report Submission". Click the "Add" icon to upload the trip report from your computer.

| < Student Homepage            |   |    |                                                                                    | Ар                                                                          | plication                                                        |                                                                  |                                             |            |                   | Ş | Q | : |
|-------------------------------|---|----|------------------------------------------------------------------------------------|-----------------------------------------------------------------------------|------------------------------------------------------------------|------------------------------------------------------------------|---------------------------------------------|------------|-------------------|---|---|---|
| Academic Related Applications | ~ | Tr | ip Report Submission                                                               |                                                                             |                                                                  |                                                                  |                                             | Data Lar   | nguage: English   | ~ | ] |   |
| Other Applications            | ~ |    | Trip Report                                                                        | Submissio                                                                   | on                                                               |                                                                  |                                             |            |                   |   |   |   |
| Online Leave Application(PG)  | ^ |    | Attach Trip Report                                                                 |                                                                             |                                                                  |                                                                  |                                             |            |                   |   |   |   |
| Leave Application History     |   |    | For student who have app<br>approved to take in-resid<br>duly signed by Thesis Sup | plied for Research Post<br>lence leave for one mo<br>pervisor within one mo | tgraduate Student G<br>nth or above, you a<br>nth upon returning | rant for Overseas Ac<br>re required to submit<br>from your trip. | ademic Activities<br>t a trip report end    | orsed and  |                   |   |   |   |
| Online Leave Application      |   |    | Please upload the endors<br>Compressed file (e.g. ZIP)                             | ed trip report here and<br>) is not allowed. The m                          | a the file format sho<br>aximum upload file                      | size allowed is 10MB.<br>Personalize   Find                      | Vord, PDF, Excel d<br>-<br>1   View All   🔄 | r HTML.    | t 🜒 1 of 1 🕟 Last |   |   |   |
| Online Leave Notifications    |   |    | 1                                                                                  | Created                                                                     |                                                                  | Attached File                                                    |                                             | Add<br>Add | View -            |   |   |   |
|                               |   | 11 |                                                                                    |                                                                             |                                                                  |                                                                  |                                             |            |                   |   |   |   |
|                               |   |    | Save                                                                               | Cancel                                                                      |                                                                  |                                                                  |                                             |            |                   |   |   |   |

(Note: The file format of the report should be in either MS Word, PDF, Excel or HTML. Compressed file (e.g. ZIP) is not allowed. The maximum file size allowed is 10MB.)

D. Upon upload, you can view the file again by clicking the "View" icon. If the file uploaded is in order, you may click "Save" to end the upload process. In order to view the file uploaded, please remember to set your browser to allow pop-ups. You may click the "-" icon to delete the file uploaded.

| <ul> <li>Student Homepage</li> </ul> |    |                                                                                 | Ар                                                                            | olication                                                                                                    |                                  |                    |       | Ş | Q | : |
|--------------------------------------|----|---------------------------------------------------------------------------------|-------------------------------------------------------------------------------|----------------------------------------------------------------------------------------------------|----------------------------------|--------------------|-------|---|---|---|
| Academic Related Applications        | ~  | Trip Report Submission                                                          |                                                                               |                                                                                                    | [                                | )ata Language: Eng | Ilish | ~ | I |   |
| Other Applications                   | ~  | Trip Report                                                                     | t Submissio                                                                   | on                                                                                                    |                                  |                    |       |   |   |   |
| Online Leave Application(PG)         | ^  | Attach Trip Report                                                              |                                                                               |                                                                                                    |                                  |                    |       |   |   |   |
| Leave Application History            |    | For student who have as<br>approved to take in-resi<br>duly signed by Thesis Su | oplied for Research Post<br>dence leave for one mo<br>apervisor within one mo | graduate Student Grant for Overseas Academic<br>th or above, you are required to submit a trip<br>th upon returning from your trip. | Activities or<br>report endorsed | and                |       |   |   |   |
| Online Leave Application             |    | Compressed file (e.g. ZIF                                                       | P) is not allowed. The ma                                                     | ximum upload file size allowed is 10MB.                                                                                             | DF, EXCELOI THIN                 | L                  |       |   |   |   |
| Chine Leave Application              |    |                                                                                 |                                                                               | Personalize   Find   View                                                                                                    | w All 🛛 🔤 🔜                      | First 🕚 1 of 1     | Last  |   |   |   |
| Online Leave Netifications           |    |                                                                                 | Created                                                                       | Attached File                                                                                                    |                                  | View               |       |   |   |   |
| Online Leave Nouncations             |    | 1                                                                               |                                                                               | Trip_Report.pdf                                                                                                    |                                  | View               |       |   |   |   |
|                                      | 11 | Save                                                                            | Cancel                                                                        |                                                                                                    |                                  |                    |       |   |   |   |

# VII. <u>Summary of System Error Message</u>

| Error Message                                                                                                    | Explanation/Action                                                                                                    |
|----------------------------------------------------------------------------------------------------|----------------------------------------------------------------------------------------------------|
| You are not authorized to access this page.                                                                                         | You have no access to<br>the online leave<br>application system.<br>Please contact the<br>Graduate School for<br>further information.                                                                                                    |
| The approver(s) is not defined properly, please contact your division admin.                                                        | You cannot submit<br>leave application as<br>there is missing<br>approver on the<br>approval route. Please<br>contact your Graduate<br>Division for further<br>information.                                                                                                    |
| Only file format in MS Word, PDF, Excel or HTML is allowed. Please attach file with the allowed file (24000,65)                     | This error message<br>will appear if you have<br>uploaded a supporting<br>document/field trip<br>report with incorrect<br>file type. Please read<br>the instructions on<br>which types of file are<br>allowed.                                                                                        |
| AddAttachment failed: File exceeds the max size (21000,946)<br>File exceeds the maximum size (10 MB). Please attach a smaller file. | This error message<br>will appear if you have<br>uploaded a supporting<br>document/field trip<br>report with file size<br>exceeding the limit<br>allowed. Please<br>prepare a file with an<br>appropriate file size<br>for upload.                                                                    |
| Overlapped leave period applied. Please correct and re-submit. (24000,89)                                                           | This error message<br>will appear if the<br>intended leave period<br>in the current<br>application clashed<br>with the other leave<br>applications you have<br>submitted previously.<br>Please review your<br>leave history and<br>update the intended<br>leave period in the<br>current application. |

| Duplicate key value – not allowed (15,7)<br>You have entered a key value for a scroll item that is a duplicate of another scroll<br>item. The record definition indicates that the record does not allow duplicate<br>entries. Either correct the key for the duplicate entry or contact your system<br>administrator to change the record definition. | This message will<br>appear if you have<br>input duplicated leave<br>reason on the online<br>leave application.<br>Please amend your<br>leave reason<br>accordingly.                                                             |
|----------------------------------------------------------------------------------------------------|----------------------------------------------------------------------------------------------------|
| The End Term should be later than the Start Term. Please select a correct term and re-submit. (24000,66)                                                                                                    | (For TPg students)<br>This error message<br>will appear if you have<br>selected a leave end<br>term which is earlier<br>than the leave start<br>term. Please double<br>check your data input.                                    |
| The End Date should be later than the Start Date. Please correct and re-submit. (24000,91)                                                                                                    | (For RPg students)<br>This error message<br>will appear if you have<br>input a leave end date<br>which is earlier than<br>the leave start date.<br>Please double check<br>your data input.                                       |
| The leave period doesn't fall within the Normative study period. Please split your leave application (24000,87)                                                                                                    | (For RPg students)<br>This error message<br>will appear if the<br>intended leave period<br>is beyond your<br>normative study<br>period. Please spilt<br>your leave application<br>in order to obtain a<br>correct approval path. |
| The applied leave period is beyond maximum study end date. Please correct and re-submit.                                                                                                    | (For RPg students)<br>This error message<br>will appear if the<br>intended leave end<br>date is beyond your<br>maximum study<br>period. Please correct<br>your leave application<br>and submit.                                  |
| There exists unclear records for a cancelled leave application. Please contact the Graduate School.                                                                                                    | ( <i>For RPg students</i> )<br>Please contact the<br>Graduate School for<br>further information.                                                                                                    |

| The leave period does not fall within the Fellowship period. Please split your leave application. (24000,88)           OK         (For HKPFS awardees)           This error message         will appear if the intended leave period is beyond your fellowship period.           Please split your leave application in order to obtain a correct approval path.         Please split your leave |
|----------------------------------------------------------------------------------------------------|
|----------------------------------------------------------------------------------------------------|

#### Enquiries

Please contact the Graduate School by email (<u>gradschool@cuhk.edu.hk</u>) in case you spotted any data discrepancies or have further enquiries.

\*\*\*\*\*END\*\*\*\*\*